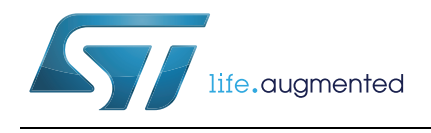

## Application Trace Logger

### Introduction

The Application Trace Logger (ATL) provides a unified solution for trace capture and visualization in STLinux-based systems. It consists of a set of utilities running on the board (providing support for trace generation) and tools running on the host workstation for trace capture and display.

The ATL software contains all of the software components required for generating and capturing trace data. It supports the visualization of that data from the STM-Probe or from data written to a file by the board application, regardless of the origin of the trace data: user or kernel, live or post-mortem, system trace or Ethernet.

The ATL includes Multi-target trace (MTT), which is a framework running on the board for configuring and generating traces. From the user's point of view, the visible part of MTT is the API, as described in *MTT API Reference manual* (Doc ID 023121).

The ATL provides both a GUI and a command line interface on the host. ATL is suitable for users who do not have specialist knowledge of the underlying trace software.

The Application Trace Logger consists of a set of utilities running on the board (providing support for trace generation) and tools running on the host workstation (providing trace capture and display).

This manual assumes that the reader has a basic knowledge of developing embedded software for STMicroelectronics SoCs and using tracing as a technique for debugging embedded software.

This document is intended to be a "Quick Start" manual to enable users to start working with ATL as soon as possible.

## Contents

| Preface . |                                |                                            |  |  |  |  |  |  |  |  |
|-----------|--------------------------------|--------------------------------------------|--|--|--|--|--|--|--|--|
|           | Docun                          | nent identification and control            |  |  |  |  |  |  |  |  |
|           | Docun                          | nentation suite                            |  |  |  |  |  |  |  |  |
|           | Conventions used in this guide |                                            |  |  |  |  |  |  |  |  |
|           | Terms                          | and acronyms                               |  |  |  |  |  |  |  |  |
|           | Ackno                          | wledgements                                |  |  |  |  |  |  |  |  |
| 1         | Produ                          | uct overview                               |  |  |  |  |  |  |  |  |
|           | 1.1                            | Supported use cases                        |  |  |  |  |  |  |  |  |
|           | 1.2                            | Interfaces                                 |  |  |  |  |  |  |  |  |
| 2         | Produ                          | uct installation                           |  |  |  |  |  |  |  |  |
|           | 2.1                            | Dependencies                               |  |  |  |  |  |  |  |  |
|           | 2.2                            | Installation                               |  |  |  |  |  |  |  |  |
|           | 2.3                            | Product directory tree 14                  |  |  |  |  |  |  |  |  |
|           |                                | 2.3.1 Board directory tree                 |  |  |  |  |  |  |  |  |
|           |                                | 2.3.2 Host directory tree                  |  |  |  |  |  |  |  |  |
|           | 2.4                            | Configure the kernel                       |  |  |  |  |  |  |  |  |
|           |                                | 2.4.1 Rebuild the kernel                   |  |  |  |  |  |  |  |  |
| 3         | Requ                           | ired environment                           |  |  |  |  |  |  |  |  |
|           | 3.1                            | Trace capture over an STM port 19          |  |  |  |  |  |  |  |  |
|           | 3.2                            | Data capture on local storage 20           |  |  |  |  |  |  |  |  |
| 4         | Gettir                         | ng started                                 |  |  |  |  |  |  |  |  |
|           | 4.1                            | Launch ATL GUI                             |  |  |  |  |  |  |  |  |
|           | 4.2                            | ATL GUI overview                           |  |  |  |  |  |  |  |  |
|           | 4.3                            | Trace session management 23                |  |  |  |  |  |  |  |  |
|           |                                | 4.3.1 Configure and launch a trace session |  |  |  |  |  |  |  |  |
|           |                                | 4.3.2 Stop a trace session                 |  |  |  |  |  |  |  |  |
|           |                                | 4.3.3 Restart a trace session              |  |  |  |  |  |  |  |  |
|           |                                | 4.3.4 Archiving a trace session            |  |  |  |  |  |  |  |  |
|           |                                | 4.3.5 Reading an archive                   |  |  |  |  |  |  |  |  |

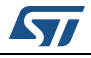

|          |      | 4.3.6    | Saving input trace data                                                  | . 27 |
|----------|------|----------|--------------------------------------------------------------------------|------|
|          |      | 4.3.7    | Other options                                                            | . 28 |
|          |      | 4.3.8    | Listen mode only                                                         | . 29 |
|          | 4.4  | Tracing  | using printk                                                             | 29   |
|          |      | 4.4.1    | Enable printk trace capture when the board is running                    | . 30 |
|          |      | 4.4.2    | Enable printk from boot time onwards                                     | . 30 |
|          | 4.5  | KPTrace  | 9                                                                        | 31   |
|          | 4.6  | User tra | ces                                                                      | 32   |
|          | 4.7  | Functio  | ו I/O traces                                                             | 32   |
|          | 4.8  | Generat  | te trace in files                                                        | 32   |
| 5        | Comn | nand lir | ie mode                                                                  | 35   |
|          | 5.1  | Launch   | ATL and configure daemon                                                 | 35   |
|          | 5.2  | Launch   | ATL in listen-only mode                                                  | 35   |
|          | 5.3  | Launch   | ATL and enable KPTrace                                                   | 35   |
|          | 5.4  | Launch   | ATL and save trace file                                                  | 35   |
|          | 5.5  | Reading  | a trace file                                                             | 36   |
|          | 5.6  | Launch   | KPTrace                                                                  | 36   |
|          | 5.7  | Convert  | trace file to KPTrace text file                                          | 37   |
|          | 5.8  | Launch   | KPTrace and log trace to trace port                                      | 37   |
| Appendix | A PI | rogram   | example using MTT-API to generate traces                                 | 38   |
|          | A.1  | Example  | e overview                                                               | 38   |
|          | A.2  | Building | the example                                                              | 38   |
|          | A.3  | Output f | race                                                                     | 39   |
| Appendix | BK   | ernel m  | odule example using MTT-API to generate traces                           | 40   |
|          | B.1  | Example  | e overview                                                               | 40   |
|          | B.2  | MTT AF   | Pl trace points.                                                         | 41   |
|          |      | B.2.1    | Checking the frequency and duration of the read operation (user space 41 | e).  |
|          |      | B.2.2    | Notifying a quality of service problem with a simple string              | . 41 |
|          |      | B.2.3    | Non-intrusive flagging of the read wait/wakeup in the kernel module      | . 41 |
|          | B.3  | Building | and installing on the board                                              | 41   |
|          | B.4  | Output f | race                                                                     | 42   |

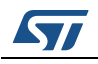

| Appendix C    | mttd . | <br>• • • • | • • • | ••• | <br> | <br> | <br> | ••• | •• | <br>•• | <br>••• | <br>43 |
|---------------|--------|-------------|-------|-----|------|------|------|-----|----|--------|---------|--------|
| Revision hist | tory   | <br>        |       |     | <br> | <br> | <br> |     |    | <br>   | <br>    | <br>44 |

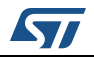

## List of figures

| Figure 1.  | Overview                                                    | . 9 |
|------------|-------------------------------------------------------------|-----|
| Figure 2.  | Components generating traces on the board                   | 10  |
| Figure 3.  | Install Java and graphics libraries.                        | 12  |
| Figure 4.  | Trace infrastructure in the kernel                          | 17  |
| Figure 5.  | System trace module in the kernel                           | 18  |
| Figure 6.  | Typical setup when using trace capture over an STM port.    | 19  |
| Figure 7.  | Typical setup when using trace capture on local file system | 20  |
| Figure 8.  | ATL workspace launcher                                      | 21  |
| Figure 9.  | ATL main view                                               | 22  |
| Figure 10. | Trace session configuration window                          | 23  |
| Figure 11. | Connect to a board                                          | 24  |
| Figure 12. | Trace capture configuration                                 | 25  |
| Figure 13. | Select export archive icon.                                 | 26  |
| Figure 14. | Export archive window                                       | 26  |
| Figure 15. | Select import archive icon.                                 | 27  |
| Figure 16. | Storing input traces in a raw STP format                    | 28  |
| Figure 17. | printk routed to MTT at boot time                           | 30  |
| Figure 18. | Enabling KPTrace                                            | 31  |
| Figure 19. | Configure Session window                                    | 33  |
| Figure 20. | Example of MTT API usage                                    | 38  |
| Figure 21. | Output trace                                                | 39  |
| Figure 22. | Output in the GUI                                           | 39  |
| Figure 23. | MTT-API kernel example overview                             | 40  |
| Figure 24. | Example code                                                | 41  |
| Figure 25. | Output trace                                                | 42  |

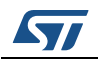

## Preface

Comments on this manual should be made by contacting your local STMicroelectronics sales office or distributor.

## **Document identification and control**

Each book in the documentation suite carries a unique identifier of the form:

Doc ID nnnnnn Rev x

where, nnnnnn is the document number, and x is the revision.

Whenever making comments on a document, the complete identification nnnnnn Rev x should be quoted.

### **Documentation suite**

#### Application Trace Logger user manual (Doc ID 024051)

This document provides information on how to use the STLinux trace implementation.

#### Application Trace Logger graphical interface HTML documentation

This is the Application Trace logger graphical interface documentation, in HTML format, accessible from a web browser (such as Internet Explorer).

#### MTT API Reference manual (Doc ID 023121)

This manual contains a full description of the MTT API for instrumenting code in user and kernel space.

## Conventions used in this guide

#### **General notation**

The notation in this document uses the following conventions:

- sample code, keyboard input **and** file names
- variables, code variables and code comments
- equations and math
- screens, windows, dialog boxes and tool names, instructions

#### Software notation

- Syntax definitions are presented in a modified Backus-Naur Form (BNF).
- Terminal strings of the language, that is those not built up by rules of the language, are printed in teletype font. For example, void.
- Non-terminal strings of the language, that is those built up by rules of the language, are printed in italic teletype font. For example, *name*.
- If a non-terminal string of the language starts with a non-italicized part, it is equivalent to the same non-terminal string without that non-italicized part. For example, vspace-name.
- Each phrase definition is built up using a double colon and an equals sign to separate the two sides ('::=').
- Alternatives are separated by vertical bars ('|').
- Optional sequences are enclosed in square brackets ('[' and '] ').
- Items which may be repeated appear in braces ('{' and '}').

### Terms and acronyms

*Table 1* lists some of the acronyms used in this document that the reader may be less familiar with.

| Acronym | Definition                                                                                                    |  |  |  |  |  |
|---------|----------------------------------------------------------------------------------------------------|--|--|--|--|--|
| ATL     | Application Trace Logger                                                                                                    |  |  |  |  |  |
| STM     | System Trace Module                                                                                                    |  |  |  |  |  |
| GUI     | Graphical User Interface                                                                                                    |  |  |  |  |  |
| MTT     | Multi-Target Trace (the trace engine running on the board)                                                                                             |  |  |  |  |  |
| RPM     | RPM Package Manager (see http://rpm.org.)                                                                                                    |  |  |  |  |  |
| RCP     | Rich Client Platform                                                                                                    |  |  |  |  |  |
| STP     | System Trace Protocol (see http://www.mipi.org/specifications/debug.)                                                                                  |  |  |  |  |  |
| YUM     | Yellow dog Updater, Modified (see <i>http://linux.duke.edu/projects/yum/</i> ) <b>STMYUM</b> is a version of YUM that has been customised for STLinux. |  |  |  |  |  |

Table 1. Acronyms used in this document

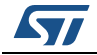

## Acknowledgements

- Java, Java runtime environment, JavaScript and Sun are trademarks of Sun Microsystems, Inc. in the United States, other countries, or both.
- Microsoft, Windows, Windows XP and the Windows logo are trademarks of Microsoft Corporation in the United States, other countries, or both.
- Adobe, Acrobat and the Acrobat logo are trademarks of Adobe Systems Incorporated, which may be registered in certain jurisdictions.
- Linux is a registered trademark of Linus Torvalds.
- Red Hat is a registered trademark and RPM is a trademark of Red Hat Software, Inc.
- Ubuntu is a trademark of Canonical Ltd.
- The Ubuntu logo is a registered trademark of Canonical Ltd.

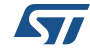

## 1 Product overview

Application Trace Logger (ATL) is a host application to log trace messages generated by the Multi-Target Trace (MTT) library or other sources, such as printk. Trace messages can be logged without the need for any specialist knowledge of the trace software.

*Note:* For more information about the MTT library, see the MTT API Reference manual (Doc ID 023121)

ATL can log all software traces, regardless of their origins. It can log traces from user or kernel space, live or post-mortem, system trace port or filesystem.

The tool natively supports the STM-Probe trace capture box, and optionally is able to connect to commonly used third party capture probes and import trace data in their native formats.

The tool consists of components that run on the host and the board (as shown in Figure 1).

- On the host: the tools **mttatl** and **mttalgui**. These configure and capture traces from a board, either from the command line or from a GUI.
- On the board: the tools for generating traces. (These are shown in more detail in *Figure 2*).

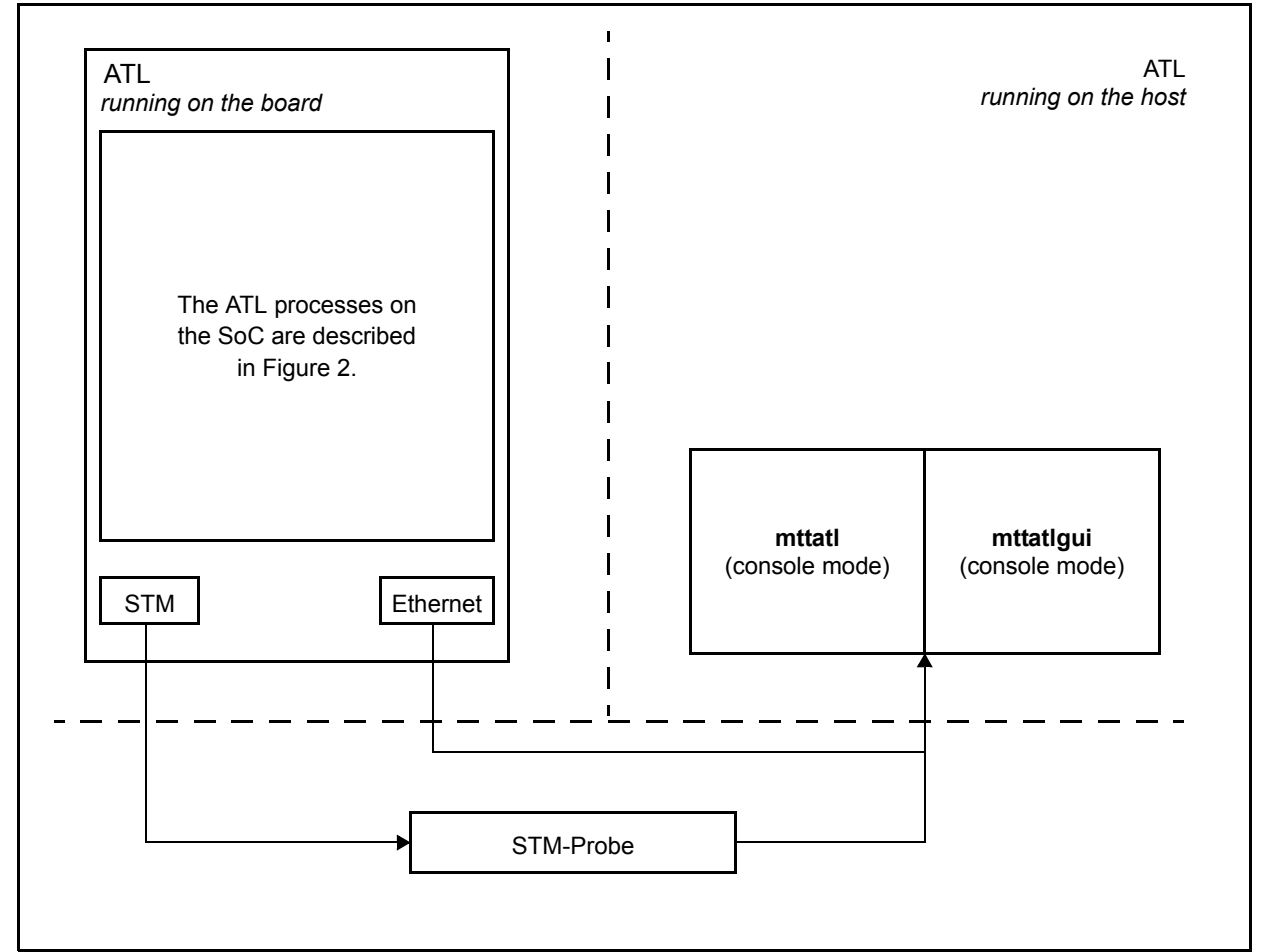

Figure 1. Overview

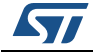

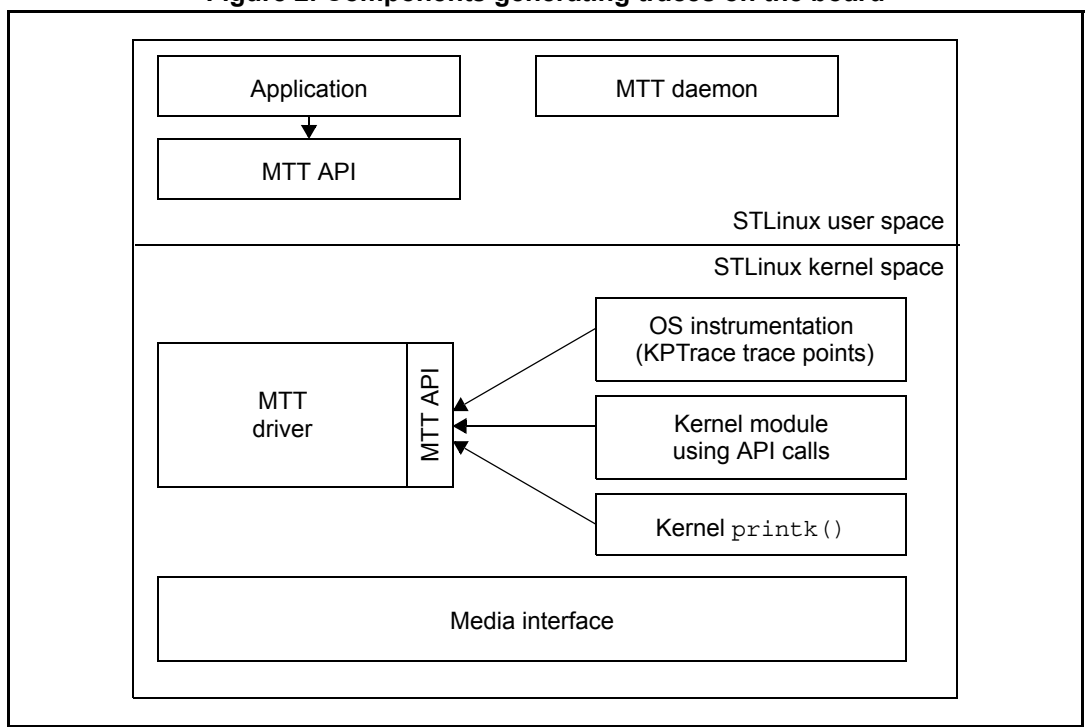

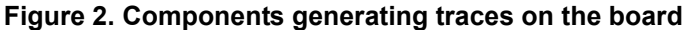

ATL communicates with the board in two ways.

- **Configuration** is done through a TCP-IP socket connection. When an IP address is specified when using ATL, ATL uses that IP address for configuration. Configuration allows the user to setup KPTrace, trace levels, trace start/stop, and so forth.
- **Data capture** is done though trace transport mechanism. This is typically STM through STM-Probe, but local storage can also be used.

There are exceptional cases, such as boot log or when STLinux is not running (bare-machine only), where no configuration service is listening. In these cases, ATL does not need to connect to the board but simply listens on the STM port.

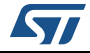

## 1.1 Supported use cases

ATL can be used to generate and display traces in any combination of the cases listed in *Table 2*.

| Use case                           | Board                                    | Remote host                                                                          | Comments                                                                      |  |  |
|------------------------------------|------------------------------------------|--------------------------------------------------------------------------------------|-------------------------------------------------------------------------------|--|--|
| Kernel space:<br>printk            | printk routed to MTT console service     | <ul> <li>Decode MTT protocol</li> <li>On the fly display of user payload</li> </ul>  | ATL provides a console<br>service mttS:<br>bootargs console=mttS              |  |  |
| User space:<br>User trace points   | Manual instrumentation                   | <ul> <li>Connect to the board</li> </ul>                                             | See MTT API reference                                                         |  |  |
| Kernel space:<br>User trace points | using MTT-API calls                      | <ul> <li>Configure trace generation<br/>(items to trace, filter level and</li> </ul> | <i>manual</i> (Doc ID 023121).                                                |  |  |
| Kernel space:<br>kernel traces     | KPTrace                                  | so forth)<br>– Decode MTT protocol<br>– on the fly display of user                   | KPTrace (kprobes) trace<br>points routed to STM port /<br>Using MTT protocol. |  |  |
| User space:<br>function I/Os       | Instrumentation through compiler options | payload                                                                              | Option:<br>-finstrument-functions                                             |  |  |

| Table 2. | Supported | use cases |
|----------|-----------|-----------|
|----------|-----------|-----------|

## 1.2 Interfaces

ATL provides the following types of interfaces for software traces on STLinux:

- configuration and control, using a socket connection
- trace acquisition, typically using an STM port

The configuration and control of the tracing is performed by a daemon called **mttd**. This daemon is controlled in any of the following ways:

- from the remote host, using ATL either in command line mode (mttatl) or from the GUI (mttatlgui, which is a front-end to the command line tool)
- using the direct command /etc/init.d/mttd

If the daemon is not running, data acquisition only can be launched from the remote host using either a command line user interface or a GUI.

- The graphical user interface is **mttatlgui**. This provides a graphical front end on top of the command line tool.
- The command line interface is **mttatl**.

For backward compatibility, there is also a **kptrace** user agent and a utility named **mtt2kpt** for generating KPTrace text files.

All output data are compliant with the MTT data protocol, and can be displayed by ATL in the host workstation.

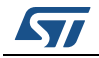

## 2 **Product installation**

The product is packaged as three RPMs:

- Application Trace Logger for the host workstation
- KPTrace package for the host workstation
- KPTrace package for the board

ATL is an integral part of the SDK2 package. When installing SDK2, ATL and its dependencies are automatically installed by default. The ATL components are listed in the SDK2 file armv7.rpmlist, as follows:

- stlinux24-host-mttatl-<version>
- stlinux24-host-kptrace-<version>
- stlinux24-\${ARCH}-kptrace-<version>

Section 2.1 and Section 2.2 describe how to complete a manual installation or update. It is not necessary to complete these steps if SDK2 has already been installed.

## 2.1 Dependencies

The ATL contains an Eclipse-based Rich Client Platform application that has dependencies upon Java and certain graphical libraries. These dependent packages must be installed before the ATL.

*Figure 3* lists the commands to install these packages on a freshly installed Fedora 17-64 machine.

| Figure 3. Install J | Java and | graphics | libraries |
|---------------------|----------|----------|-----------|
|---------------------|----------|----------|-----------|

```
# yum -y update
# yum -y install java-1.7.0-openjdk.i\*
# yum -y install perl libICE.i686 ORBit2.i686 libSM.i686 libX11.i686
libXft.i686 libXrender.i686 libXt.i686 libart_lgpl.i686 atk.i686
libbonobo.i686 glibc.i686 cairo.i686 libbonoboui.i686 fontconfig.i686
freetype.i686 libgcc.i686 GConf2.i686 gtk2.i686 gdk-pixbuf2.i686
glib2.i686 libgnome.i686 libgnome-keyring.i686 libgnomecanvas.i686
libgnomeui.i686 gnome-vfs2.i686 xulrunner.i686 pango.i686 nspr.i686
popt.i686 nss-softokn.i686 nss.i686 libstdc++.i686 libusb1.i686
libxml2.i686 zlib.i686 libstdc++PackageKit-gtk3-module.i686
libcanberra-gtk2.i686 gtk2-engines.i686
```

## 2.2 Installation

When installing ATL, STMicroelectronics recommend that you install corresponding versions of KPTrace to avoid the risk of version mismatch.

- stlinux24-host-mttatl-<version>.i386.rpm, containing the host workstation mttatl package, including:
  - mttatl, the command line interface to launch a trace session on the board
  - **mttatlgui**, the graphical interface launcher

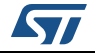

- stlinux24-armv7-kptrace-4.<version>.armv7.rpm, containing:
  - the **kptrace** user command
  - mttd trace daemon for enabling and disabling trace, to configure the trace output port and the init.d component for mttd
  - mtt2kpt utility for converting a raw trace file to a KPTrace text file
  - libmtt.{so,a} and libkptrace.so for user-space traces
  - mtt.h, mtt\_types.h and kptrace.h
- stlinux24-host-kptrace-4.
   version>.i386.rpm, containing:
  - mtt2kpt utility for converting a raw trace file to a KPTrace text file
  - Kptrace.pl utility to display KPTrace trace files with symbol resolution

#### Use the following command lines to install ATL using stmyum:

stmyum install -y stlinux24-host-mttatl-<version>.i386
stmyum install -y stlinux24-host-kptrace-4.<version>.i386
stmyum install -y stlinux24-armv7-kptrace-4.<version>.armv7

Use the following command lines to install ATL using **rpm**:

rpm -Uvh stlinux24-host-mttatl-<version>.i386.rpm
rpm -Uvh stlinux24-host-kptrace-4.<version>.i386.rpm

rpm -Uvh stlinux24-host-armv7-kptrace-4.<version>.armv7.rpm --ignoreach

- *Note:* The ATL package has dependencies on other packages. These packages will be installed by the **stmyum** command, as the dependency rules are predefined.
- *Note:* There are several alternative ARMv7 packages available, each built in a different way. If a library is not specified in the name of the package, the package is built with glibc.

## Note: If you have an earlier version of ATL installed, you may see the following error message:

error: Failed dependencies:

```
stlinux24-host-traceinfrastructure = 2012.2-2 is needed by (installed)
stlinux24-host-sdk2-armv7-development-filesystem-<sdk2-version>-int<intern
al-sdk2-buildid-number>.noarch
```

```
stlinux24-host-traceinfrastructure = 2012.2-2 is needed by (installed)
stlinux24-host-sdk2-armv7-development-<SDK2-BUILDID>-<sdk2-version>-int<in
ternal-sdk2-buildid-number>.noarch
```

To proceed with the installation as described above, first use the following commands to remove the failed installation:

rpm -e stlinux24-host-sdk2-armv7-development-filesystem-<sdk2-version>
rpm -e stlinux24-host-sdk2-armv7-development-<SDK2-BUILDID>-<sdk2-version>

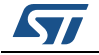

Note: If you have an earlier version of ATL installed, you may see an error similar to the following displayed during installation. This error occurs because the arrangement of the packages has been simplified.

file /opt/STM/STLinux-2.4/devkit/armv7/target/usr/bin/mttd from install of stlinux24-armv7-kptrace-4.0.0\_<version>.armv7 conflicts with file from package stlinux24-armv7-mttatl-1.1-3.armv7

To prevent this error, use the following command to remove the previous package before installing the new one:

rpm -e stlinux24-armv7-mttatl-1.1-3

Next, re-run the installation.

rpm -Uvh stlinux24-armv7-kptrace-4.<version>.armv7.rpm --ignorearch

## 2.3 Product directory tree

The following sections describe the location and the contents of each of these three parts.

In the following sections, <STLINUXINSTALL> is the path of the installation directory of the STLinux distribution. (For the standard STLinux 2.4 distribution this defaults to /opt/STM/STLinux-2.4/.) The examples throughout Section 2.3 use the environment variable \${STLINUXINSTALL} to define the installation path.

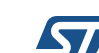

### 2.3.1 Board directory tree

The board binaries are installed in the following location on the host:

\${STLINUXINSTALL}/devkit/armv7/target/

The files are listed in *Table 3*. The paths given in *Table 3* are in respect of the board filesystem.

| L    | ocation                               | File              | Comments                                                                                                    |  |  |  |  |  |
|------|---------------------------------------|-------------------|----------------------------------------------------------------------------------------------------|--|--|--|--|--|
| \${S | {STLINUXINSTALL}/devkit/armv7/target/ |                   |                                                                                                    |  |  |  |  |  |
|      | etc/rc.d/                             | rc3.d             |                                                                                                    |  |  |  |  |  |
|      |                                       | S99mttd           | Link to /etc/init.d/mttd                                                                                                    |  |  |  |  |  |
|      | etc/init.                             | £                 |                                                                                                    |  |  |  |  |  |
|      |                                       | mttd              | The MTT daemon script.                                                                                                    |  |  |  |  |  |
|      |                                       | kptrace.conf      | A copy of kptrace.min.conf                                                                                                    |  |  |  |  |  |
|      |                                       | kptrace.full.conf | KPTrace full configuration.                                                                                                    |  |  |  |  |  |
|      |                                       | kptrace.min.conf  | KPTrace minimal configuration.                                                                                                    |  |  |  |  |  |
|      | /usr/bin/                             |                   |                                                                                                    |  |  |  |  |  |
|      |                                       | mtt2kpt           | Utility to extract KPTrace text files from raw trace.                                                                                                    |  |  |  |  |  |
|      |                                       | mttd              | The MTT daemon.                                                                                                    |  |  |  |  |  |
|      |                                       | kptrace           | Command line utility to start and stop KPTrace.                                                                                                    |  |  |  |  |  |
|      | /usr/inclu                            | ıde/              |                                                                                                    |  |  |  |  |  |
|      |                                       | kptrace.h         |                                                                                                    |  |  |  |  |  |
|      |                                       | mtt.h             | MTT API header files.                                                                                                    |  |  |  |  |  |
|      |                                       | mtt_types.h       |                                                                                                    |  |  |  |  |  |
|      | /usr/lib/                             |                   |                                                                                                    |  |  |  |  |  |
|      |                                       | libkptrace.so     | A link to libmtt.so.                                                                                                    |  |  |  |  |  |
|      |                                       | libmtt.so         | MTT ADJ implementation for Linux upor anago                                                                                                    |  |  |  |  |  |
|      |                                       | libmtt.a          | INTERACTION CONTRACTOR CONTRACTOR CONTRA |  |  |  |  |  |
|      | /usr/share                            | e/man/man1        |                                                                                                    |  |  |  |  |  |
|      |                                       | kptrace.1         | man file for KPTrace.                                                                                                    |  |  |  |  |  |
|      |                                       | mtt2kpt.1         | man file for the <b>mtt2kpt</b> utility.                                                                                                    |  |  |  |  |  |

Table 3. Location of board binaries

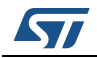

#### 2.3.2 Host directory tree

The host tools are installed in the following locations: The files are listed in *Table 4*.

|       | Location         | File                                                 | Comments                                              |
|-------|------------------|------------------------------------------------------|-------------------------------------------------------|
| /opt/ | STM/STLinux-2.4/ | host/                                                |                                                       |
|       | bin/             |                                                      |                                                       |
|       |                  | mtt2kpt                                              | Utility to extract KPTrace text files from raw trace. |
|       |                  | kptrace.pl                                           |                                                       |
|       | man/             |                                                      |                                                       |
|       |                  | mtt2kpt.1                                            | Utility to extract KPTrace files from MTT files.      |
| /opt/ | STM/STLinux-2.4/ | /mttatl/                                             |                                                       |
|       | bin/             |                                                      |                                                       |
|       |                  | mttatl                                               | ATL command line tool.                                |
|       |                  | mttatlgui                                            | ATL GUI tool.                                         |
|       | documentation/   |                                                      | Documentation directory.                              |
|       | firmware/        |                                                      | STM-Probe related software.                           |
|       | system/          |                                                      | System setup utilities.                               |
|       | trcviewer/       |                                                      | Graphical user interface.                             |
| /opt/ | STM/STLinux-2.4/ | /host/doc                                            |                                                       |
|       |                  | <pre>stlinux24-host-mttatl-<version></version></pre> | License files                                         |

Table 4. Location of host tools

Note: **mttatl** and **mttatlgui** are both scripts that set essential environment variables before calling the associated executables. Executables should not be called directly as they need the appropriate environment variables.

## 2.4 Configure the kernel

STMicroelectronics recommends that first you copy the directory  $\{SLINUXINSTALL\}/devkit/build to a temporary working directory (<dev-dir>) before performing any configuration. Then, run the following commands:$ 

cd <dev-dir>/sdk2-build.b2020\_a9
make menuconfig

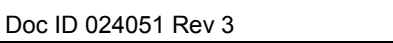

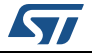

The MTT support option is in the category Kernel hacking: Multi-Target Trace (MTT) infrastructure support in menuconfig.

- Check that an entry for configuring MTT support appears in the menuconfig output, as shown in *Figure 4*.
- Enable KPTrace as a built-in, as also shown in *Figure 4*.
- Check that the System Trace Module driver support is enabled, in section Device Drivers > STM specific devices as illustrated in *Figure 5*.

#### Figure 4. Trace infrastructure in the kernel

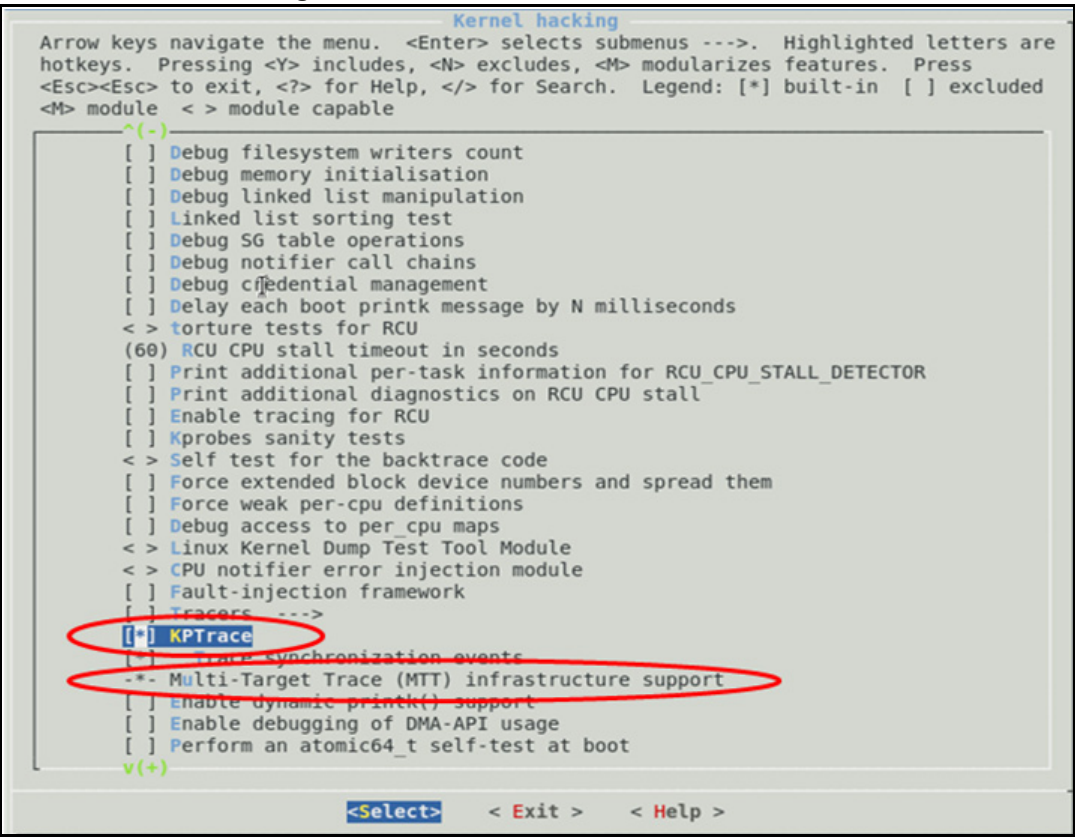

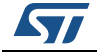

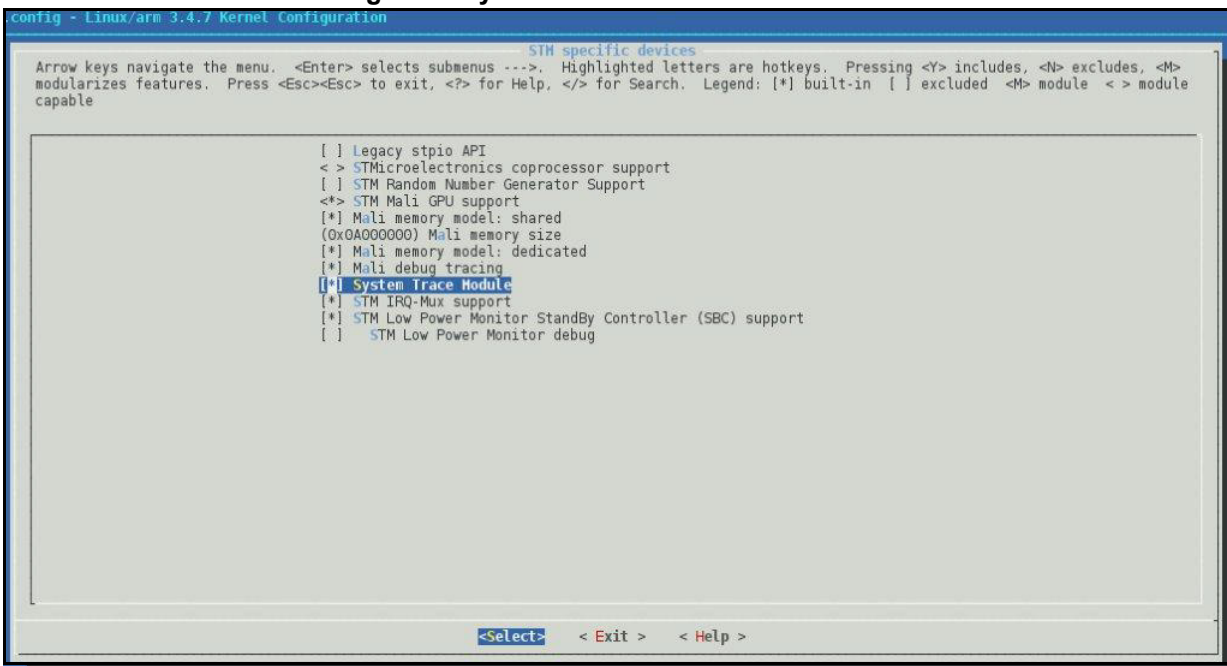

#### Figure 5. System trace module in the kernel

#### 2.4.1 Rebuild the kernel

Rebuild the kernel to enable the support. The command is:  $\tt make\ clean\ all$ 

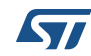

## 3 Required environment

## 3.1 Trace capture over an STM port

*Figure 6* shows a diagram of the typical setup for using trace capture over the STM port of the SoC.

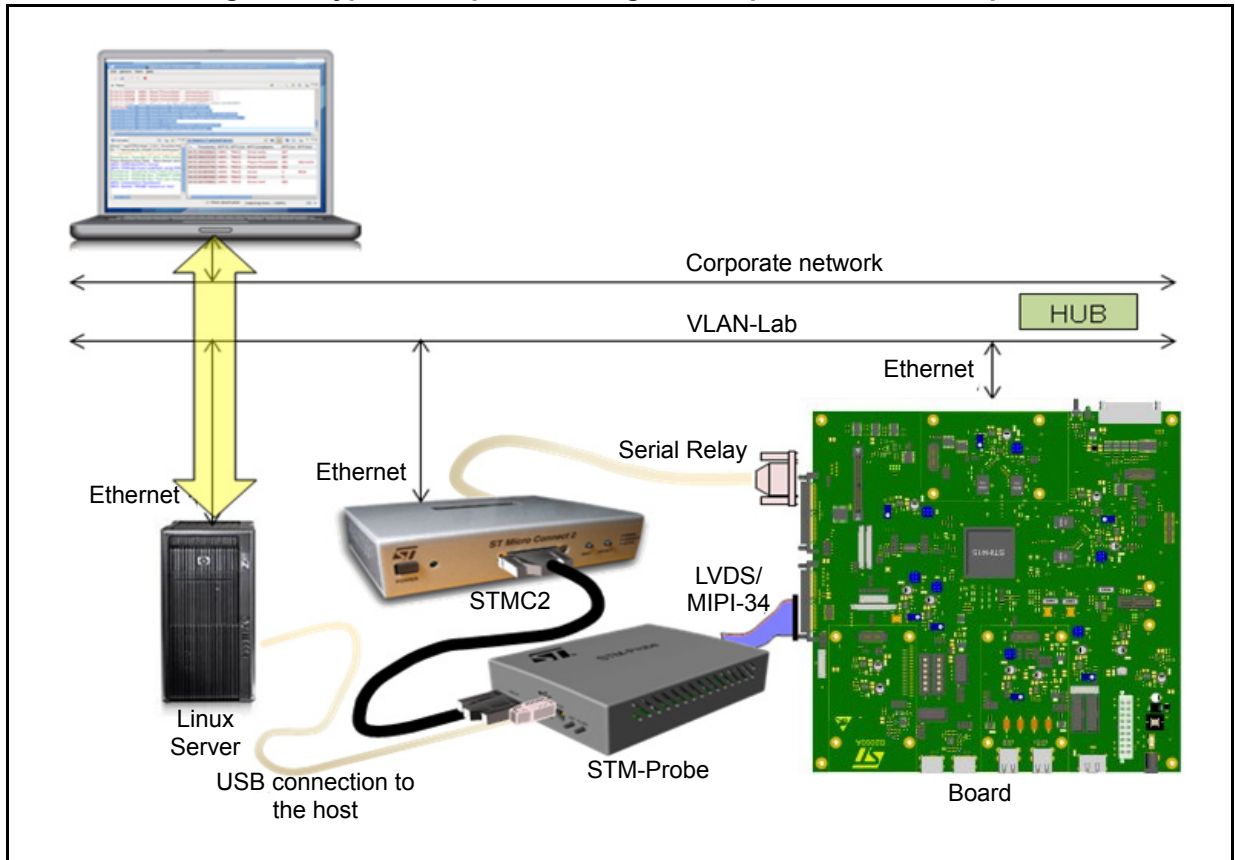

#### Figure 6. Typical setup when using trace capture over an STM port

*Note:* The STM-Probe connects to the host using USB. The STMC2 connection is an electrical relay from the board.

Note: When using a board with a MIPI-34 connecction, it is important to use an IO converter to interface with the LVDS cable. The IO converter must be a "Type-H" as this is the only version that routes the STM signal from MIPI to LVDS.

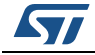

## 3.2 Data capture on local storage

*Figure 7* shows a diagram the typical setup for using trace capture on local storage on the board file system.

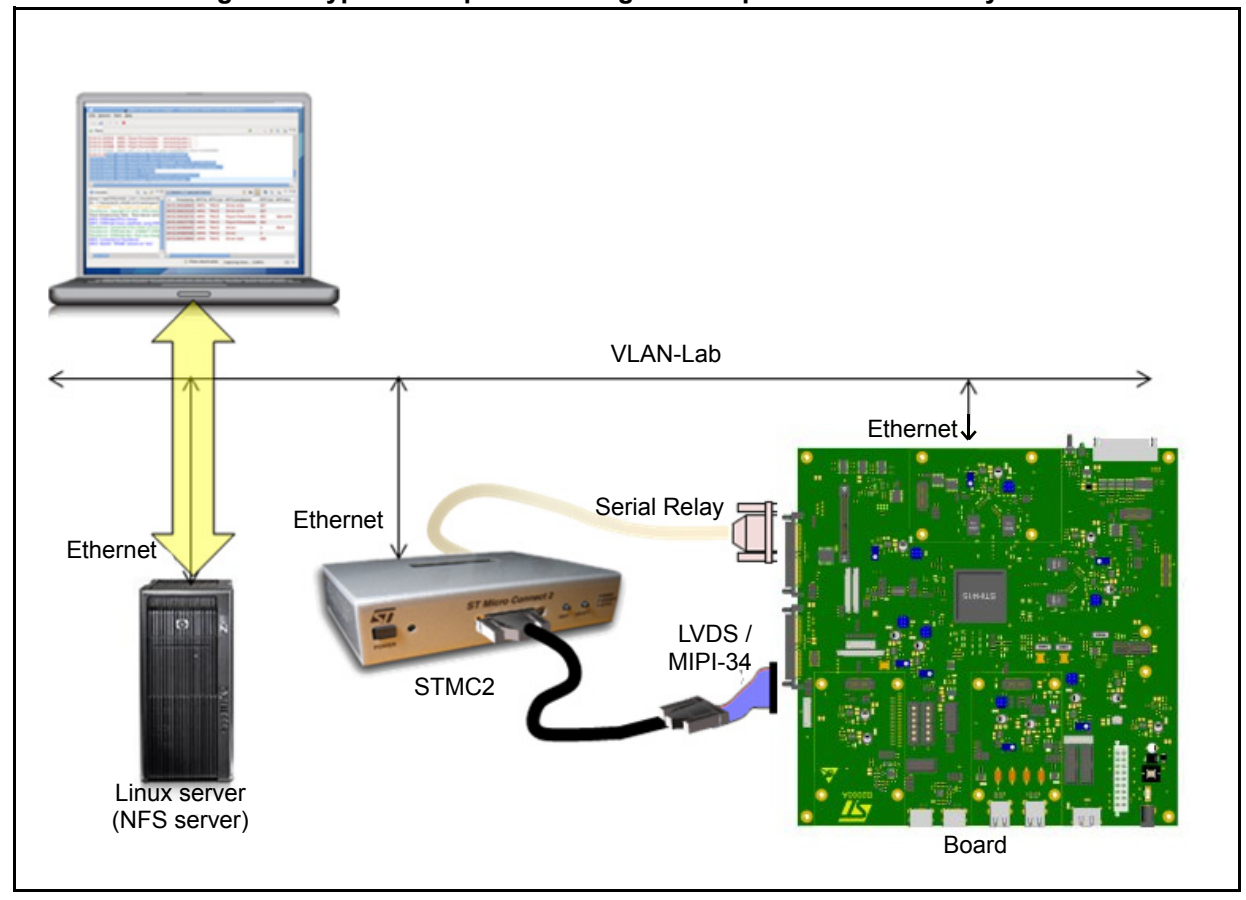

#### Figure 7. Typical setup when using trace capture on local file system

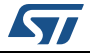

## 4 Getting started

This chapter describes how to use the ATL GUI.

## 4.1 Launch ATL GUI

The launcher is located in f(stlinuxInstall)/host/mttatl/bin, where <math>f(stlinuxInstall) is the path to the STLinux distribution. (In the standard STLinux distribution, this is /opt/STM/STLinux-2.4/.)

Start ATL from a shell by entering:

\${STLINUXINSTALL}/host/mttatl/bin/mttatlgui

When ATL launches, it first displays the **Application Trace Logger Launcher** dialog (see *Figure 8*).

By default the working directory is your home directory, but you may change it to a different directory if you wish. Use this dialog to enter or select the location of the working directory. This is the directory where the project data, files and directories are stored.

If the named working directory does not already exist, it is created. The default name for this directory of /home/ {USER}/.mttlatl/workspace.

- *Note:* Do not use spaces in the working directory path and name as this may cause problems with the tools.
- *Note:* Trace sessions are stored by default in this directory. Make sure that there is sufficient disk space for the trace files.

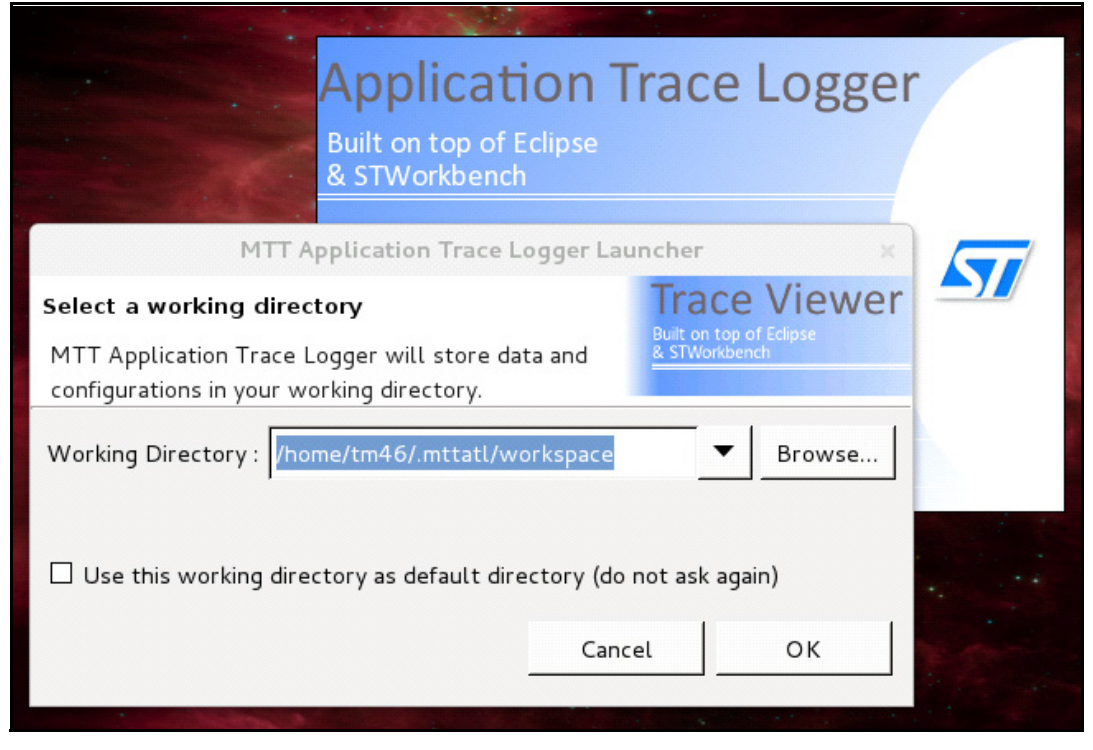

#### Figure 8. ATL workspace launcher

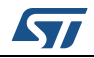

Click OK to display the main ATL window. See *Figure 9*.

### 4.2 ATL GUI overview

The ATL GUI provides several views for the user. These are:

- **Trace** to display the trace data as it is generated (as though displayed in a console)
- Session Status to provide information regarding underlying tools, connection status and statistics
- Details to provide a detailed view of traces selected in the main trace window
- Console to provide information regarding underlying tools
- Error log to display messages from the Graphical User Interface
- Terminal to provide support to connect to the board using ssh

By default, the GUI perspective (that is, the arrangement of views) is organized so that three of these views (**Trace**, **Session Status** and **Details**) are prominent. See *Figure* 9:

This arrangement can be altered by reducing or maximizing any given view or by selecting and moving the window tabs. On exit from the GUI, the GUI saves the current perspective. On re-launch, the GUI opens with the most recent saved perspective.

The perspective can be reset to the default settings by selecting **File > Reset Perspective** from the menus.

| Concernence of the second second seco |            |       |              |           |        |          |         |            |             |         |   |   |     |       |      |                 |            |      |
|----------------------------------------------------------------------------------------------------|------------|-------|--------------|-----------|--------|----------|---------|------------|-------------|---------|---|---|-----|-------|------|-----------------|------------|------|
| <u>F</u> ile S                                                                                                    | ession T   | Tools | <u>H</u> elp |           |        |          |         |            |             |         |   |   |     |       |      |                 |            |      |
|                                                                                                    | 4 8        |       |              |           |        |          |         |            |             |         |   |   |     |       |      |                 |            |      |
| Trac                                                                                                    |            |       |              |           |        |          |         |            |             |         |   |   |     | an    | 0    | 1               | P.         |      |
| - Inde                                                                                                    |            |       |              |           |        |          |         |            |             |         |   |   |     | 00    | ~ .  | →I <sup>v</sup> |            |      |
|                                                                                                    |            |       |              |           |        |          |         |            |             |         |   |   |     |       |      |                 |            |      |
|                                                                                                    |            |       |              |           |        |          |         |            |             |         |   |   |     |       |      |                 |            |      |
|                                                                                                    |            |       |              |           |        |          |         |            |             |         |   |   |     |       |      |                 |            |      |
|                                                                                                    |            |       |              |           |        |          |         |            |             |         |   |   |     |       |      |                 |            |      |
|                                                                                                    |            |       |              |           |        |          |         |            |             |         |   |   |     |       |      |                 |            |      |
|                                                                                                    |            |       |              |           |        |          |         |            |             |         |   |   |     |       |      |                 |            |      |
|                                                                                                    |            |       |              |           |        |          |         |            |             |         |   |   |     |       |      |                 |            |      |
|                                                                                                    |            |       |              |           |        |          |         |            |             |         |   |   |     |       |      |                 |            |      |
|                                                                                                    |            |       |              |           |        |          |         |            |             |         |   |   |     |       |      |                 |            |      |
|                                                                                                    |            |       |              |           |        |          |         |            |             |         |   |   |     |       |      |                 |            |      |
|                                                                                                    |            |       |              |           |        |          |         |            |             |         |   |   |     |       |      |                 |            |      |
|                                                                                                    |            |       |              |           |        |          |         |            |             |         |   |   |     |       |      |                 |            |      |
|                                                                                                    |            |       |              |           |        |          |         |            |             |         |   |   |     |       |      |                 |            |      |
| 4                                                                                                    |            |       |              |           |        |          |         |            |             |         |   |   |     |       |      |                 |            |      |
|                                                                                                    |            |       |              | <u></u>   |        |          |         |            |             |         |   |   |     |       | . )  |                 |            |      |
| Ses                                                                                                    | sion Statu | IS 📮  | Console      | Stror Log |        |          |         |            |             |         |   |   |     | etail | S    |                 |            | - 0  |
|                                                                                                    |            |       |              |           | No sta | tus to d | lisplay |            |             |         |   |   | i 🧔 | 0x    |      | 🥸 (             | <u>.</u> [ | . ~  |
|                                                                                                    |            |       |              |           |        |          |         |            |             |         |   |   | ^   | Ti    | mest | amp             | Comp       | onen |
|                                                                                                    |            |       |              |           |        |          |         |            |             |         |   | ^ |     |       |      |                 |            |      |
|                                                                                                    |            |       |              |           |        |          |         |            |             |         |   | = |     |       |      |                 |            |      |
|                                                                                                    |            |       |              |           | <br>   |          |         |            |             |         |   |   |     |       |      |                 |            |      |
| Ľ                                                                                                    |            |       |              |           |        | 11       |         |            | iltors door | tivated | 1 |   |     |       |      |                 |            |      |
|                                                                                                    |            |       |              |           |        |          |         | - <b>F</b> | mers dead   | uvateu. | ] |   |     |       |      |                 |            |      |
|                                                                                                    |            |       |              |           |        |          |         |            |             |         |   |   |     |       |      |                 |            |      |

#### Figure 9. ATL main view

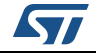

## 4.3 Trace session management

Two main scenarios are available from the GUI.

- Trace capture only (that is, without any on-board configuration). Use this configuration to trace printk messages from boot only.
- Trace capture with configuration of the MTT daemon. Use this configuration for all trace use cases *except* tracing printk messages from boot.

The first step in both scenarios is to configure and launch a trace session. To do this, select **Session > Configure**.

The ATL GUI displays a dialog box describing the session (see *Figure 10*).

| Configure Session                                |                                                                           |                     |                                       |                                                                      |
|--------------------------------------------------|---------------------------------------------------------------------------|---------------------|---------------------------------------|----------------------------------------------------------------------|
| Session<br>Enter your session, board and         | capture configuration.                                                    |                     |                                       | Application Trace Logger<br>Built on top of Eclipse<br>& STWorkbench |
| Sessions<br>Session_1<br>listen<br>10.129.101.94 | Session KPTrace Descripto<br>Board<br>Address/Name :<br>Status :<br>SaC : | 1 Decoding          | 0.129.101.94*<br>ill listen STMProbe. | Get status                                                           |
|                                                  | Configuration<br>Duration :<br>Capture mode :<br>Board local directory :  | 0<br>Probe<br>/root | Indefinite                            |                                                                      |
| New Rename Duplicate Delete Import Export        |                                                                           |                     |                                       | Apply                                                                |
| INFO: no board selected, will list               | en STMProbe.                                                              |                     | Save & Run                            | Close Save                                                           |

Figure 10. Trace session configuration window

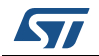

### 4.3.1 Configure and launch a trace session

Trace session configuration consists of attaching to the board to send configuration commands to the MTT daemon running on the board. The configuration is carried out through a socket connection.

The procedure is as follows:

- 1. Enter the board IP address in the **Address/Name** text field.
- 2. Select the capture mode: If you do not have an STM-Probe connected you must choose "Board FileSystem".
- 3. Select the type of SoC that you are using. The System Trace protocol is different for different SoC families, so it is important that the trace capture chain is configured correctly. (This step is only relevant for trace over trace port.)
- 4. Click **Save & Run**. This action closes the session configuration dialog and launches the trace acquisition chain on the host side. On the board side, it configures the MTT daemon to generate traces according to the selected capture mode and enables trace generation.

*Figure 11* illustrates trace session configuration over the trace port ("Probe" is selected).

| Configure Session             |                           |                          |                               |                          |
|-------------------------------|---------------------------|--------------------------|-------------------------------|--------------------------|
| Session                       | capture configuration     |                          |                               | Application Trace Logger |
| Enter your session, board and | capcare coningaración.    |                          |                               | & STWorkbench            |
| Sessions                      |                           | 10.1                     | 29.101.94*                    |                          |
| Session_1<br>listen           | Session KPTrace Descripto | rs Decoding              |                               |                          |
| 10.129.101.94                 | Board                     |                          |                               |                          |
|                               | Address/Name :            | 10.129.101.94            |                               | Get status               |
|                               | Status :                  | Status is unknown, click | on "Get status" to update it. |                          |
|                               | SoC :                     | H315 / H415 / H416       |                               |                          |
|                               |                           | H305 / H407              |                               |                          |
|                               | Configuration             |                          |                               |                          |
|                               | Duration :                | 0                        | 🗧 Indefinite                  |                          |
|                               | Capture mode :            | Probe                    | *                             |                          |
|                               | Board local directory :   | /root                    |                               |                          |
| New                           |                           |                          |                               |                          |
| Rename                        |                           |                          |                               |                          |
| Duplicate                     |                           |                          |                               |                          |
| Delete                        |                           |                          |                               |                          |
| Import                        |                           |                          |                               |                          |
| Export                        |                           |                          |                               | Apply Revert             |
| All parameters are valid      |                           |                          |                               |                          |
| and a second second           |                           |                          |                               |                          |
|                               |                           |                          | 🕞 Save & Run                  | Close Save               |

#### Figure 11. Connect to a board

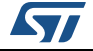

The information that appears in the console window is shown in *Figure 12*.

|                                                                                                    |                                                                                                | Application                                                                                              | Trace Logger - /                                                                                                    | /home/ds25/.mtt                                                                                                  | ati/workspace                             |                           |                           |                     |                                                                                                    |
|----------------------------------------------------------------------------------------------------|------------------------------------------------------------------------------------------------|----------------------------------------------------------------------------------------------------|----------------------------------------------------------------------------------------------------|----------------------------------------------------------------------------------------------------|-------------------------------------------|---------------------------|---------------------------|---------------------|----------------------------------------------------------------------------------------------------|
| ile Session Tool                                                                                                    | ls <u>H</u> elp                                                                                |                                                                                                    |                                                                                                    |                                                                                                    |                                           |                           |                           |                     |                                                                                                    |
| ≥ ⊿ 🖉 ⊳                                                                                                    |                                                                                                |                                                                                                    |                                                                                                    |                                                                                                    |                                           |                           |                           |                     |                                                                                                    |
| ▶ Trace                                                                                                    |                                                                                                |                                                                                                    |                                                                                                    |                                                                                                    |                                           |                           |                           | ⇒ ₽                 |                                                                                                    |
| 1:00:00:00       00:00000         1:00:00:00       00:0000         1:00:00:00       00:0000         1:00:00:00000       00:00000         1:00:00:000000       00:00000         1:00:00:000000       00:000000         1:00:00:000000       00:000000         1:00:00:000000       00:000000         1:00:00:000000       00:000000         1:00:00:000000       00:000000         1:00:00:0000000       00:000000 | ARM0:Linux<br>ARM0:Linux<br>ARM0:Linux<br>ARM0:Linux<br>ARM0:Linux<br>ARM0:Linux<br>ARM0:Linux | GET_CONF:<br>GET_CONF:<br>GET_COMP_FILT:<br>GET_COMP_FILT:<br>SET_CONF:<br>SET_CONF:<br>START:<br>START: | Getting configur<br>Received configu<br>Requesting 0x806<br>0x80040006 filte<br>Updating configu<br>Configuration up<br>Requesting sess:<br>Started session | ration<br>uration: [IDLE]<br>040006 filters.<br>ers are 0x000000<br>uration: [IDLE]<br>pdated!<br>ion start<br>! | id=0x00001234<br><br>000<br>id=0x41544c00 | name="mtt"<br>name="Sessi | media="dfs<br>ion_1" medi | " durat:<br>a="stm" | ion=ind<br>durati                                                                                                    |
|                                                                                                    |                                                                                                |                                                                                                    | 1                                                                                                    | ŕ                                                                                                    |                                           |                           |                           |                     |                                                                                                    |
|                                                                                                    |                                                                                                |                                                                                                    | F                                                                                                    | U.                                                                                                    |                                           |                           |                           |                     |                                                                                                    |
|                                                                                                    |                                                                                                |                                                                                                    |                                                                                                    | 4                                                                                                    |                                           |                           |                           |                     |                                                                                                    |
| Session Status                                                                                                    | 로 Console 9 E                                                                                  | rror Log                                                                                                 | <b>.</b><br>10                                                                                                    | ų                                                                                                    |                                           |                           | 4 Details                 |                     |                                                                                                    |
| <<br>© Session Status  <br>Init                                                                                                    | 로 Console                                                                                      | irror Log<br>Prob                                                                                        | ی<br>۱۳<br>ک <mark>ه Sta</mark>                                                                                                    | rt S                                                                                                    | itop                                      | End                       | Details                   | s & E               |                                                                                                    |
| ≤<br>Session Status I<br>Init                                                                                                    | Console 🔮 E<br>Board                                                                           | irror Log<br>Prob<br>Processed                                                                           | • • • • • • • • • • • • • • • • • • •                                                                                                    | rt s<br>0 Kb/s ]                                                                                                 | itop                                      | End                       | Details     Ox            | र् 😵 🗔<br>stamp Co  | E<br>Market Market Ma<br>Market Market Market Market Market Market Market Market Market Market Market Market Market Market Market Market Market Market Market Market Market Market Market Market Market Market Market Market Market Market Market Market Market Mark |
| Session Status I<br>Init<br>Starting session "Se<br>Started session "Ses                                                                                                    | Console 🔮 E<br>Board<br>ession_1"<br>ssion_1".                                                 | irror Log<br>Prob<br>Processed                                                                           | e Star<br>: O byte(s) [                                                                                                    | rt S<br>O Kb/s ]                                                                                                 | itop                                      | End                       | Details<br>Ox G<br>A Time | 🛐 🧐 🖳               | mponen                                                                                                    |

Figure 12. Trace capture configuration

The GUI may display some data in the trace window. This shows that the trace framework on the board is configured and ready.

From this point, the ATL displays any data logged over the trace port as it is received.

The configuration is saved as a session that can be re-used later.

#### 4.3.2 Stop a trace session

Either press the "Stop" shortcut (red box) or select **Session > Stop**.

If KPTrace is enabled, stopping a trace session may take a few moments to complete as the kprobes trace points must first be disabled.

#### 4.3.3 Restart a trace session

Press the "Start" shortcut (green arrow) or select Session > Start.

This launches the latest configured trace session.

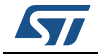

#### 4.3.4 Archiving a trace session

Trace data can be archived in a database for later use. Because the data have already been processed, this functionality enables the data to be processed quickly.

Export trace data by clicking on the export archive icon (see *Figure 13*).

Figure 13. Select export archive icon

| File Session Tools | s H |
|--------------------|-----|
| <u> </u> ≥ ≥ ≥     |     |
| ► Trace            |     |

This opens the export panel to specify the file path where to export the trace archive (as shown in *Figure 14*).

Figure 14. Export archive window

| Select Output<br>Copy the temporary trace database to a selected location. | Application<br>Built on top of<br>& STWorkbench | Trace Logger |
|----------------------------------------------------------------------------|-------------------------------------------------|--------------|
| Exported database : //home/tm46/Documents/test-orly-10-octob               | ore.trcdb                                       | Browse       |
| Can                                                                        | cel                                             | ок           |

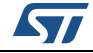

#### 4.3.5 Reading an archive

An exported archive can be re-opened by clicking on the import archive icon. See *Figure 15*.

| <u>v</u> |                      |
|----------|----------------------|
|          |                      |
|          | File Session Tools H |
|          |                      |
|          | ► Trace              |

#### Figure 15. Select import archive icon

#### 4.3.6 Saving input trace data

Input traces can also be stored in a raw binary file that can be opened off-line at a later date. The tool supports an STP binary output format that keeps the STM level information (initiator, channel and timestamp) plus MTT trace data.

In the **Decoding** tab (see *Figure 16*), set the option -O stp in the **Option** field.

Click on **Save** or **Save & Run** to save the trace data in a file. The file is saved in the working directory and takes the name of the session concatenated with the qualifier \_stp and the extension .bin. In the example shown in *Figure 16*, the trace file takes the name:

/home/ds25/.mttatl/workspace/Session\_1\_stp.bin

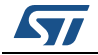

| r                                          | 9*                 |                           | Config           | ure Session                    |                               |        |                                         |                                       |
|--------------------------------------------|--------------------|---------------------------|------------------|--------------------------------|-------------------------------|--------|-----------------------------------------|---------------------------------------|
| <b>Decoding</b><br>Configure the decoder a | and analys         | es tools o                | n your workst    | ation.                         |                               |        | Applicati<br>Built on top<br>& STWorkbo | on Trace Logger<br>of Eclipse<br>ench |
| Sessions                                   |                    |                           |                  | Se                             | ession_1                      |        |                                         |                                       |
| Session_1                                  | Session            | KPTrace                   | Descriptors      | Decoding                       |                               |        |                                         |                                       |
|                                            | General<br>Options | options—<br>s sets :      | ☑ Deb<br>☑ Vert  | ug<br>oose                     |                               |        |                                         |                                       |
|                                            | Advance<br>Workin  | ed options<br>g directory | (double-click    | <b>to edit)</b><br>sdk-test/.m | ttatl/workspace               |        |                                         | Browse,                               |
| New<br>Rename                              | Options            | 5 :                       | mtt-d<br>stmprol | ev-trace-m<br>be-novrefde      | eta -rdisplay-u<br>etectdebug | nknown |                                         |                                       |
| Duplicate<br>Delete<br>Import              |                    |                           |                  |                                |                               |        | ≡                                       | ⑦ Help                                |
| Export                                     |                    |                           |                  |                                |                               | Appl   | у 🗌                                     | Revert                                |
| All parameters are valid                   |                    |                           |                  |                                | Close                         | Save   |                                         | ▶ Save & Run                          |

#### Figure 16. Storing input traces in a raw STP format

*Note:* Make sure that you have sufficient disk space at the destination location when enabling trace storage.

#### 4.3.7 Other options

The trace configuration dialog has other tabs allowing other configuration parameters (see *Figure 10 on page 23*). You can use the **Decoding** tab to pass more options to the underlying decode tools.

#### **Detect unknown frames**

In the **Decoding** tab, the **Verbose** button is a shortcut that enables the option --display-unknown for the underlying decoder. This can be enabled for diagnostic or display of unrecognized binary frames.

#### **Board specific option**

This option is enabled by default and is mandatory for all STiH415 and STiH416 board families. It fixes hardware defects on the MIPI-34 connector. This option enables the --stmprobe-novrefdetect option.

Doc ID 024051 Rev 3

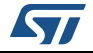

#### More options

The **Options** field of the **Decoding** tab provides the ability to edit the command line. All underlying tool options not handled by shortcuts described above can be passed through the command line.

Refer to the mttatl man page for a list of all available options.

#### 4.3.8 Listen mode only

In the situation where the on-board daemon is not running (which will always be the case if the board has not been started) it is not possible to connect and configure the trace generation. This means that ATL can only listen on the trace port and must rely on the board's default configuration.

In these circumstances, use the following procedure.

- Do not enter a board IP address in the Address/Name text field. Because ATL assumes that the board has not yet booted, it generates an error message when attempting to connect to the un-booted board. In this case, the default trace port is STM port / STM-Probe.
- 2. Click **Save & Run**. This closes the session configuration window and launches the trace acquisition chain on the host side. From this point, ATL listens on the STM port and does not configure anything on the board.

From this point onwards, ATL displays any printk messages logged over the trace port as if the MTT console is enabled.

When ATL starts operating in this mode, it is not possible to configure the trace session. The only way to configure a trace session on the board is to stop the current session and configure a new trace session as described in *Section 4.3.1: Configure and launch a trace session on page 24*.

## 4.4 Tracing using printk

ATL provides a number of useful features to assist with tracing using  $\tt printk.$  These are described in this section.

MTT provides console support to route  $\tt printk$  to MTT. This takes advantage of the STM port rather than UART.

To enable MTT as console output, the boot arguments must contain the following:

console=mttS

STMicroelectronics does not recommend enabling both UART and MTT for console output. This is because UART can introduce huge amounts of latency and increase the interrupt rate.

It is also preferable to remove the standard setting of  $\tt console=ttyAS0, 115200$  when setting up the MTT console.

*Note:* When using SDK2, bootargs can be tuned using the following command before booting the board.

export COMMON\_BOOTARGS="console=mttS"

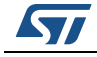

#### 4.4.1 Enable printk trace capture when the board is running

When the board has been booted, a connection specifying the board IP enables trace capture for all kind of traces, including printk if the mtts console is enabled.

To launch trace acquisition, see Section 4.3.1: Configure and launch a trace session on page 24.

#### 4.4.2 Enable printk from boot time onwards

When using the mtts console, printk can be traced from boot time. This is because the Multi Target Trace infrastructure support is resident in the kernel as illustrated in *Figure 4*.

If the board has not been booted, or if you are only interested in printk traces, it is not necessary to specify the board IP address when launching the tool. To launch trace acquisition in this mode, see *Section 4.3.8: Listen mode only on page 29*.

When using the boot argument console=mttS, output from printk is logged to the STM port from the boot onwards. *Figure 17* shows printk during the boot sequence.

| Application Trace Logger - /home/ds25/.mttatl/workspace                                                                     |                                                                                                    |
|----------------------------------------------------------------------------------------------------|----------------------------------------------------------------------------------------------------|
| File Session Tools Help                                                                                                    |                                                                                                    |
|                                                                                                    |                                                                                                    |
|                                                                                                    |                                                                                                    |
|                                                                                                    |                                                                                                    |
| 0:00:22.72/7055 ARM0:Linux Systog: [ 2.890000] registered taskstats version 1                                               |                                                                                                    |
| 0:00:23.732023 ARM0:LINUX SysLog: [ 2.900000] NWNw Config: (eth) setting mac address: ba:be:de:ad:b0:00-                    |                                                                                                    |
| 0:00:23.736/07 ANNO:LINUX Systey:<br>0:00:23.736/07 ANNO:LINUX Systey: 0.000001 atk0: device MAC address barbardered.b0.0b/ |                                                                                                    |
| 0.00.25.750007 ANMOLLINUX System; 2.25000000 Ethio, device mak address balbeldelad.b0.00                                    |                                                                                                    |
| 0:00:25.701202 ANNO:LINUX SysLog: [ 2.930000] IF CONTIG: Complete:                                                          |                                                                                                    |
| 0.00.23.704477 AMOLLINX System: addr-10 18 100 56"                                                                          |                                                                                                    |
| 0.00.25.707100 ANNOLLINUX System; doi:10.150.30                                                                             |                                                                                                    |
| 0.00.22.700757 ARMALLINUX System, mu=10.18.190.1"                                                                           |                                                                                                    |
| 0.60.22.77007 ARMOLINUX System "                                                                                            |                                                                                                    |
| 0.00.2777344 ABM0.Linux System: [ 2.940000] host=ds25-stih415-0 domain= nis-domain=(none)"                                  |                                                                                                    |
| 0:00:27778156 ARMOLINUX System "                                                                                            |                                                                                                    |
| 0:00:29.778421 ARM0:Linux SysLog: [ 2.940000] bootserver=255.255.255.255                                                    |                                                                                                    |
| 0:00:29.782422 ARM0:Linux Syslog: ", rootserver=10.18.190.115"                                                              |                                                                                                    |
| 0:00:29.784675 ARM0:Linux SysLog: ", rootpath="                                                                             |                                                                                                    |
| 0:00:29.785627 ARM0:Linux SysLog: ""                                                                                        |                                                                                                    |
| 0:00:32.742134 ARM0:Linux SysLog: "[ 5.910000] PHY: gpio-3:01 - Link is Up"                                                 |                                                                                                    |
| 0:00:32.745776 ARM0:Linux SysLog: " - 100/Full"                                                                             |                                                                                                    |
| 0:00:32.746727 ARM0:Linux SysLog: ""                                                                                        |                                                                                                    |
| 0:00:34.794903 ARM0:Linux SysLog: "[ 7.960000] VFS: Mounted root (nfs filesystem) on device 0:12."                          |                                                                                                    |
| 0:00:34.800909 ARM0:Linux SysLog: "[ 7.970000] Freeing init memory: 164K"                                                   |                                                                                                    |
|                                                                                                    |                                                                                                    |
|                                                                                                    | >                                                                                                    |
|                                                                                                    | and an other states of the states of the sta |
| Session Status Console C Error Log Terminal Details                                                                         | ,                                                                                                    |
| Init Probe End 💩 0x 😪 🗞 🖳 🙀                                                                                                 | ▽                                                                                                    |
| Processed: 30864 byte(s) [ 0 Kb/s ]                                                                                         | ent                                                                                                    |
| Started mttati.                                                                                                    |                                                                                                    |
| Decoder initialization done.                                                                                                |                                                                                                    |
| Connecting to probe                                                                                                    |                                                                                                    |
| Connected to probe.                                                                                                    |                                                                                                    |
| Listening to probe.                                                                                                    |                                                                                                    |
|                                                                                                    |                                                                                                    |
|                                                                                                    | >                                                                                                    |
|                                                                                                    |                                                                                                    |
| ⇒ Filters deactivated.                                                                                                    |                                                                                                    |

#### Figure 17. printk routed to MTT at boot time

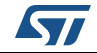

## 4.5 KPTrace

Enable KPTrace from the trace configuration tab (as shown in *Figure 18*).

When a trace session is launched, the core that is running STLinux is sent a notification to enable KPTrace (consisting of enabling a KProbe for each trace point specified in the kptrace.conf configuration file).

KPTrace uses the configuration file specified in /etc.

To toggle KPTrace activation, stop and restart the session. It cannot be toggled dynamically during a running trace session.

| Configure Session                               |                                      |                                                                      |
|-------------------------------------------------|--------------------------------------|----------------------------------------------------------------------|
| Trace Capture<br>Configure the enabled trace mo | odules and their relative options.   | Application Trace Logger<br>Built on top of Eclipse<br>& STWorkbench |
| Sessions                                        | 10.129.101.94                        |                                                                      |
| Session_1                                       | Session KPTrace Descriptors Decoding |                                                                      |
| 10.129.101.94                                   | Enable KPTrace                       |                                                                      |
|                                                 |                                      |                                                                      |
|                                                 |                                      |                                                                      |
|                                                 |                                      |                                                                      |
|                                                 |                                      |                                                                      |
|                                                 |                                      |                                                                      |
|                                                 |                                      |                                                                      |
|                                                 |                                      |                                                                      |
| New                                             |                                      |                                                                      |
| Rename                                          |                                      |                                                                      |
| Duplicate                                       |                                      |                                                                      |
| Delete                                          |                                      |                                                                      |
| Export                                          |                                      | Apply Revert                                                         |
| All parameters are valid                        |                                      | - Appropriate Construction                                           |
|                                                 |                                      |                                                                      |
|                                                 | 🕨 Save & Run                         | Close Save                                                           |

Figure 18. Enabling KPTrace

When the session has been stopped, ATL imports the traces into the working directory specified when launching the tool. (By default, the working directory is /home/\${USER}/.mttatl/workspace)

Note: The session directory name is visible in the top of the **Console** view.

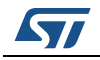

The contents of the session directory is as follows:

- SessionName>-00.kpt: KPTrace file for core 0
- SessionName>-01.kpt: KPTrace file for core 1
- SessionName>.kpm: symbol file (a copy of /proc/kallsyms)
- <SessionName>.meta: running processes at KPTrace startup
- <SessionName>\_stp.bin: raw input data received from the trace port.

The session directory can then be imported into STWorkbench to display the kernel activity time-chart.

#### 4.6 User traces

User traces are generated when using MTT API, either from user or kernel space.

User trace capture requires configuring the board to enable trace generation over the selected output port.

To launch trace acquisition, see Section 4.3.1: Configure and launch a trace session on page 24.

Refer to Appendix A: Program example using MTT-API to generate traces on page 38 and Appendix B: Kernel module example using MTT-API to generate traces on page 40 for examples.

The user trace API also provides support to KPTrace user traces (kpprintf, kptrace\_write\_record, kptrace\_mark).

### 4.7 Function I/O traces

The user space MTT shared library provides the support to log function I/O traces by implementing the following functions:

\_\_cyg\_profile\_func\_enter (void \*func , void \*callsite) \_\_cyg\_profile\_func\_exit (void \*func , void \*callsite)

To enable this functionality, compile the code with the option --finstrument-function.

It is also necessary to initialize the trace connection by adding the relevant initialization call to the code:

mtt\_initialize( NULL );

This initialization enables the trace mechanism for the current process.

To launch trace acquisition, see Section 4.3.1: Configure and launch a trace session on page 24.

#### 4.8 Generate trace in files

Trace can be generated into a file on the board file system by selecting the "Board filesystem" capture mode.

A board local directory to record the session can be specified too.

Note: The Session directory must be created before launching trace capture.

Doc ID 024051 Rev 3

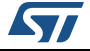

#### **Getting started**

|                                    | Configure Session                                 |                                                                      |
|------------------------------------|---------------------------------------------------|----------------------------------------------------------------------|
| Session<br>Enter your session, boa | rd and capture configuration.                     | Application Trace Logger<br>Built on top of Eclipse<br>& STWorkbench |
| Sessions                           | Ses-b20                                           | 20*                                                                  |
| Ses-b2020                          | Session KPTrace Descriptors Decoding              |                                                                      |
|                                    | Board                                             |                                                                      |
|                                    | Address/Name : 10.18.190.16                       | Get status                                                           |
|                                    | Status : Status is unknown, click                 | on "Get status" to update it.                                        |
|                                    | S₀C: ☑ H315/H415/H416                             | 5                                                                    |
|                                    | 🗆 H305 / H407                                     |                                                                      |
| New                                | Configuration                                     |                                                                      |
| Rename                             | Duration : 0                                      | Indefinite                                                           |
| Duplicate                          | Capture mode : Board filesystem                   |                                                                      |
| Delete                             | Board local directory : //root/testSet            |                                                                      |
| Import                             |                                                   |                                                                      |
| Export                             |                                                   | Apply Revert                                                         |
| INFO: trace files will be          | stored on the board filesystem: /root/testSet/Ses | i-b2020*                                                             |
|                                    |                                                   |                                                                      |
|                                    |                                                   | Close Save Save & Run                                                |

#### Figure 19. Configure Session window

There is no display while the session is running because the data is stored locally on the board file system.

When the session is stopped, ATL imports the trace files to the host workstation, displays their contents in the ATL window and saves them in a session directory. The directory is named according to the following naming convention:

<Working Directory>/<SessionName>-<UniqueSession-ID>

Note: The session directory name is visible in the top of the "Console" view

The session directory contains the following files:

- <SessionName>-00.mtt: Trace file for core 0
- <SessionName>-01.mtt: Trace file for core 1
- <SessionName>.kpm: Symbol file (image of /proc/kallsyms)
- <SessionName>.meta: Running processes at session startup

If a process instrumented with MTT or the KPTrace API has been launched during the trace session, it is saved in a file that is named according to the following naming convention: <prefixName>\_<PIDno>.mtt

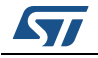

Doc ID 024051 Rev 3

If KPTrace was enabled, the KPTrace text files can be extracted from the MTT trace files by using the **mtt2kpt** utility. This utility is described in *Section 5.7: Convert trace file to KPTrace text file on page 37*.

## 5 Command line mode

This chapter describes how to use the ATL command line interface. In addition to this chapter, detailed information on the options and command line utilities can be found in the **mttatl** man page and the **mttcontrol** man page.

## 5.1 Launch ATL and configure daemon

When the board is booted, invoke ATL with the following command to configure and enable trace generation using MTT and capture over STM.

mttatl <Board-IP-address> -m probe

## 5.2 Launch ATL in listen-only mode

When there is no board IP address or name specified in the arguments, the ATL launches the trace capture chain and starts listening on the STM port.

The command is the following:

mttatl -m probe

Note: Default mode when mttatl is used without any option is "-m probe".

This decodes and displays on-the-fly any data sent over the trace port.

## 5.3 Launch ATL and enable KPTrace

When the board is booted, invoking ATL configures and enables KPTrace, trace generation using MTT and capture over STM.

mttatl <Board IP Address> -m probe -k

This command generates the same traces as described in Section 4.5 on page 31.

### 5.4 Launch ATL and save trace file

Input traces can be stored in a raw binary file and then re-opened off-line.

The arguments are:

- -0 stp: enable saving traces in a raw format (including STM header) for post-processing
- -o <filename>: name of the file to store. Extension \_stp.bin is added. The default value is mtt
- -H <directory>: name of the directory where to store the generated trace file. Default value is "." (current directory)

The following example generates mtt.bin in the current directory:

mttatl 10.18.190.56 -m probe -0 stp

This example generates mytrace.bin file in the /tmp directory. mttatl 10.18.190.56 -m probe -o mytrace -H /tmp -O stp

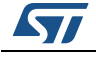

Doc ID 024051 Rev 3

### 5.5 Reading a trace file

Use the following command to read a raw binary file (called <code>rawxtitraces\_TM2.bin</code>) and save it in an output file named <code>outdata</code> in the directory /tmp. The command specifies the message descriptor file to apply when decoding the traces.

./mttatl -o outdata -H /tmp rawxtitraces\_TM2.bin

## 5.6 Launch KPTrace

KPTrace can be launched from the board command line prompt as follows:

#> kptrace

By default, the trace data is stored in a file. When tracing begins, KPTrace displays a message on the console giving the path to the location where the trace data is stored (as shown in the following example output. where the location is /root/kptrace):

```
Tracing to file
Writing session data to folder /root/kptrace
Started tracing on localhost
Tracing.... Ctrl+C to stop
```

To differentiate between multiple trace sessions, it is possible to specify a custom trace session directory and a session ID, as follows:

```
mkdir -p /root/MySession
kptrace -T /root/MySession -i 34 -o hello
```

In this example, the trace session is created in /root/MySession/hello-34.

- Note: The custom directory to be used must have been created before launching KPTrace. If not. KPTrace will exit with an error message.
- Note: The same session name is re-used for subsequent KPTrace launches until a new name is specified. Use the following command to reset the session name and trace file name to the default:

```
kptrace -T root -i -1 -o kptrace
```

The session folder contains the following files:

- hell-00.mtt: KPTrace file for core 0
- hell-01.mtt: KPTrace file for core 1
- hell.kpm: Symbol file (a copy of /proc/kallsyms)
- hell.meta: Running processes at KPTrace startup

If processes instrumented with KPTrace or MTT API are executed during the session, they are stored in the same session as follows:

<prefixName>\_<PIDno>.mtt

See the KPTrace man page for more information.

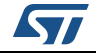

## 5.7 Convert trace file to KPTrace text file

Since KPTrace V4, KPTrace does not perform any text formatting of the trace output stream of the **kprobes** implementation. The trace events are output in a raw binary format. This has been done in order to reduce intrusiveness in the tracing.

The ATL provides a utility called **mtt2kpt** to reformat the raw binary files as text (ASCII) files. This utility is invoked with the following command line:

mtt2kpt --session=/root/ MySession /hello-34

This generates the following files

- hello-00.kpt: KPTrace text file for core 0
- hello-01.kpt: KPTrace text file for core 1

See mtt2kpt man page for more details.

*Note:* The mtt2kpt utility is available both on the board and host workstations.

## 5.8 Launch KPTrace and log trace to trace port

It is possible to launch KPTrace from the board command prompt and log traces on the trace port. To do this, complete the following steps.

- On the host workstation, launch ATL without specifying a board IP address. This is described in Section 4.3.8: Listen mode only on page 29 (if using the GUI) or Section 5.2: Launch ATL in listen-only mode on page 35 (if using the command line).
- 2. On the board command prompt, launch KPTrace specifying that you want to log traces on the trace port, as follows:

kptrace -m probe

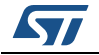

# Appendix A Program example using MTT-API to generate traces

## A.1 Example overview

In order to use MTT tracing in a program, include the MTT header file:

#include "mtt.h"

Declare a trace component handle:

mtt\_comp\_handle\_t mymtthandle = NULL;

Figure 20 shows example code that uses MTT API calls.

Figure 20. Example of MTT API usage

```
= "Hello";
char
                  hello[]
char
                  world[]
                                = "World";
                  helloworld[] = "Hello World !";
char
uint32 t
                  hwvector1[] = \{1, 2, 3, 4, 5, 6, 7, 8, 9, 10\};
mtt_initialize( NULL );
mtt_open(MTT_COMP_ID_ANY, "HelloWorld-Player", &mymtthandle);
mtt_print(mymtthandle, MTT_LEVEL_INFO, "%s %s !", hello, world);
mtt_trace(mymtthandle, MTT_LEVEL_INFO, MTT_TRACEITEM_STRING(strlen(helloworld)),
       helloworld, NULL);
mtt_trace(mymtthandle, MTT_LEVEL_INFO, MTT_TRACEVECTOR_UINT32(10), hwvector1,
        "data0");
mtt print(mymtthandle, MTT LEVEL INFO, "bye.");
mtt close(mymtthandle);
mtt_uninitialize();
```

## A.2 Building the example

Build this example with the following options:

-I /opt/STM/STLinux-2.4/devkit/armv7/target/usr/include

-L /opt/STM/STLinux-2.4/devkit/armv7/target/usr/lib -lmtt

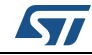

## A.3 Output trace

#### Figure 21. Output trace

| 0:57:25.717003    | ARMO: GET_CNAME: Component 0x0000003 has been renamed "pid_00842"  |
|-------------------|--------------------------------------------------------------------|
| 0:57:25.717023    | ARM0: GET_CNAME: Component 0x00000004 has been renamed             |
| "HelloWorld-Playe | er"                                                                |
| 0:57:25.717034    | ARM0: HelloWorld-Player: "Hello World !"                           |
| 0:57:25.717047    | ARM0: HelloWorld-Player: "Hello World !"                           |
| 0:57:25.717061    | ARM0: HelloWorld-Player: 1, 2, 3, 4, 5, 6, 7, 8, 9, 10 data0       |
| 0:57:25.717074    | ARM0: HelloWorld-Player: 1, 2, 3, 5, 7, 11, 13, 17, 19, 23 prime10 |
| 0:57:25.717079    | ARM0: HelloWorld-Player: "bye."                                    |
| 0:57:25.717101    | ARM0: HelloWorld-Player: "CLOSE [HelloWorld-Player]                |
| CID:4(0x0000004)  | ) (port 19-0x00000013)"                                            |
| 0:57:25.717122    | ARM0: pid_00842: "CLOSE [pid_00842] CID:3(0x00000003) (port        |
| 18-0x0000012)"    |                                                                    |

#### Figure 22. Output in the GUI

| Applicatio                                                                         | n Trace Logger - /home/ds25/.mttatl/workspace                                    |             |
|------------------------------------------------------------------------------------|----------------------------------------------------------------------------------|-------------|
| <u>File</u> Session Tools <u>H</u> elp                                             |                                                                                  |             |
| 🚵 🛃 🕺 🕨 🔳                                                                          |                                                                                  |             |
| ► Trace                                                                            |                                                                                  |             |
| 0:00:00.000000 ARM0:Linux START                                                    | : Started session!<br>: MTT APT v1.01 build-Oct 16 2012                          |             |
| 0:00:00.000439 ARMO:Linux GET_CNAME                                                | : Component 0x00000002 has been renamed "pid_01125"                              |             |
| 0:00:00.000451 ARM0:Linux pid_01125                                                | : "Hello World !"                                                                |             |
| 0:00:00.000474 ARMO:LINUX GET_CNAME<br>0:00:00.000482 ARMO:Linux HelloWorld-Player | : Component 0x00000003 has been renamed "Helloworld-Player"<br>: "Hello World !" |             |
| 0:00:00.000490 ARMO:Linux HelloWorld-Player                                        | : "Hello World !"                                                                |             |
| 0:00:00.000503 ARMO:Linux HelloWorld-Player                                        | : 1, 2, 3, 4, 5, 6, 7, 8, 9, 10 data0                                            |             |
| 0:00:00.000516 ARMO:Linux HelloWorld-Player                                        | : 1, 2, 3, 5, 7, 11, 13, 17, 19, 23 prime10<br>. "bye "                          |             |
| 0:00:00.000541 ARMO:Linux HelloWorld-Player                                        | : "CLOSE [HelloWorld-Player] CID:3(0x00000003) (port 18-0x00000012)"             |             |
| 0:00:00.000562 ARM0:Linux pid_01125                                                | : "CLOSE [pid_01125] CID:2(0x00000002) (port 17-0x00000011)"                     |             |
| 0:00:00.000571 ARMO:Linux VERSION                                                  | : MTT API v1.01 build-Oct 16 2012                                                |             |
| C                                                                                  | III.                                                                             | >           |
| 🗞 Session Status 📮 Console 🍳 Error Log 🖉 Terminal                                  | E Details                                                                        | - 8         |
| Init Board Prob                                                                    | e Start Stop End 🔕 Ox 🔄 💖 🛙                                                      | a 🔓 🔻       |
| Processed                                                                          | 784 byte(s) [ 0 Kb/s ]  A Timestamp Co                                           | omponent    |
| Started mttatl.<br>Connecting to 10.18.190.56                                      |                                                                                  |             |
| Connected to 10.18.190.56                                                          |                                                                                  |             |
| Deactivated KPTrace on the board.                                                  |                                                                                  |             |
| Setting 10.18.190.56 configuration to "probe"                                      |                                                                                  |             |
| Set 10.18.190.56 configuration to "probe"                                          | Ξ.                                                                               |             |
| Connecting to probe                                                                |                                                                                  |             |
| Starting session "Session 1"                                                       |                                                                                  |             |
| Started session "Session_1".                                                       |                                                                                  |             |
|                                                                                    |                                                                                  |             |
|                                                                                    |                                                                                  |             |
|                                                                                    |                                                                                  | <u>&gt;</u> |
|                                                                                    | ⇒ Filters deactivated.                                                           |             |

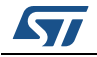

# Appendix B Kernel module example using MTT-API to generate traces

## B.1 Example overview

The example in the kernel sample/mtt folder simulates a simple block of data streaming with quality of service incidents caused by hardware contention. The purpose of this example is to demonstrate how trace can be used to check the dynamics of the application and to pin-point the source of data dropouts.

The application consists of a driver module and a user mode client. The client creates two threads:

- the reader thread, that performs a blocking read to the driver
- the processing thread (which is awoken whenever the reader completes a read successfully) to process the received data buffer and write the result to the driver

A hardware contention is simulated by creating an anomaly in the period of the kernel timer to trigger the completion of the blocking read. See *Figure 23*.

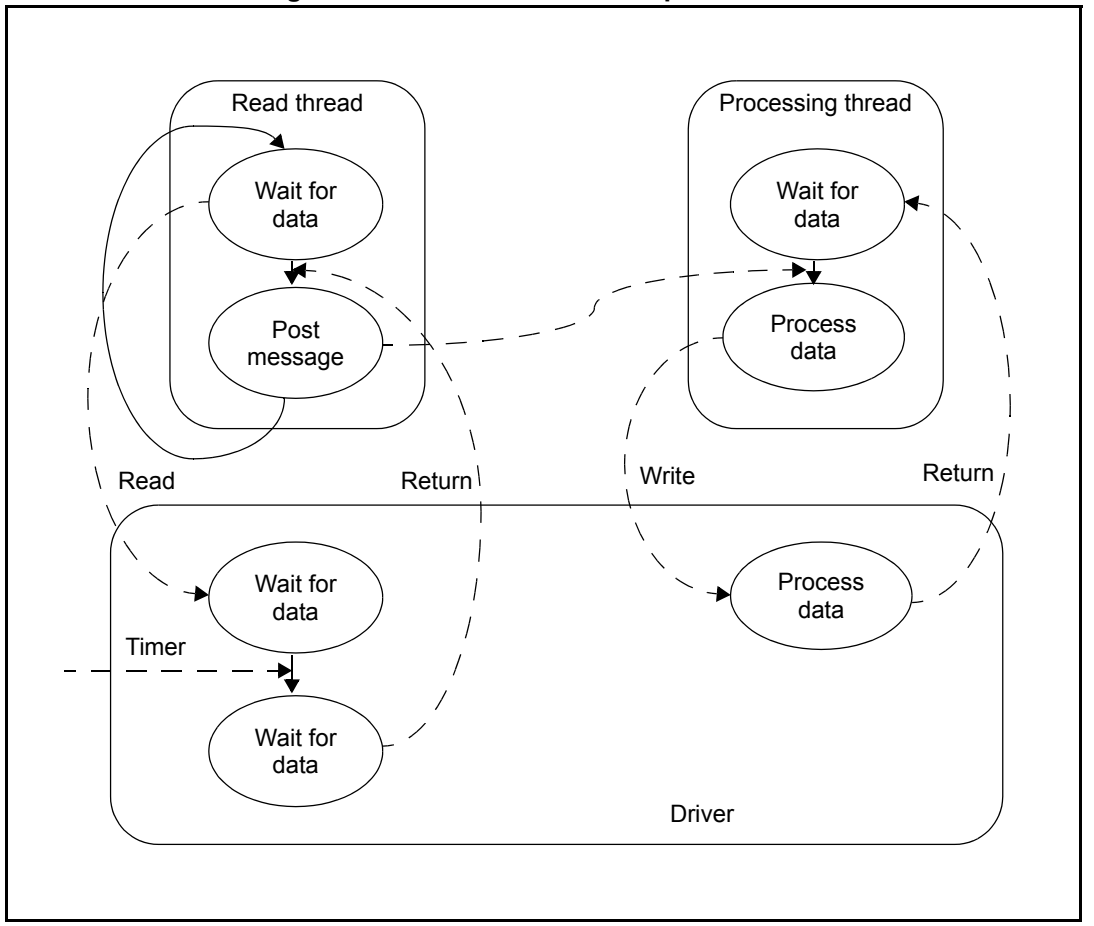

Figure 23. MTT-API kernel example overview

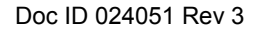

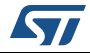

## B.2 MTT API trace points

## B.2.1 Checking the frequency and duration of the read operation (user space)

Figure 24 shows a fragment of example code from the user space application.

Figure 24. Example code

```
mtt_print(comp_handle, level, "Wait for data from driver...");
    rdsiz = read (dev_fd, cur_buf->data, BUFF_SIZE * sizeof (int));
    mtt trace(comp handle, MTT LEVEL USER0, MTT TRACEITEM UINT32, &rdsiz, "read size");
```

The sample code in *Figure 24* shows that when the read operation completes, the size of the read is output to the trace stream by means of a call to mtt trace().

To help the tools to identify this monitored value, use the hint feature in the API to give it the label "read\_size". Alternatively, the hint field could be left as NULL and the record could be located later using filter or search to isolate the location that issued this trace message, although this is less convenient.

#### B.2.2 Notifying a quality of service problem with a simple string

A quality of service problem can be signalled using mtt\_print(). mtt\_print(comp\_handle, MTT\_LEVEL\_WARNING, "Pipe underrun, data dropout\n");

#### B.2.3 Non-intrusive flagging of the read wait/wakeup in the kernel module

On the kernel side, instrument the code to flag the entry and exit of the wait list using named signals.

```
mtt_trace(mtt_ior_handle, MTT_LEVEL_DEBUG,0, NULL, "wait_event");
wait_event_interruptible_timeout(wq, got_irq, timeout);
mtt_trace(mtt_ior_handle, MTT_LEVEL_DEBUG,0, NULL, "resume");
```

## B.3 Building and installing on the board

Building this example is completed using a typical kernel module compile directive: make -C \$KDIR M='pwd' modules modules\_install

Where  $\$  is the path to the configured kernel sources.

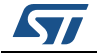

## B.4 Output trace

Figure 25 shows a typical output.

In this example there are signals labelled data-read and data-write. The output from these signals dump a sequence of comma separated integers that can subsequently be used for statistical analysis with a tool such as a spreadsheet.

| Figure | 25.         | Output | trace |
|--------|-------------|--------|-------|
| iguic  | <b>_</b> v. | Sulput |       |

| Applica                                         | ion Trace Logger - /home/ds25/.mttatl/workspace                     |
|-------------------------------------------------|---------------------------------------------------------------------|
| File Session Tools Help                         |                                                                     |
|                                                 |                                                                     |
|                                                 |                                                                     |
| ▶ Trace                                         |                                                                     |
| 0.01.07 430333 ABM0.Lipux Dri                   | ver: 101 TRO#                                                       |
| 0:01:07.430343 ARM0:Linux Driver:               | ed. resume                                                          |
| 0:01:07.430383 ARM0:Linux Driver:               | ed: "Read request completed."                                       |
| 0:01:07.430391 ARM0:Linux Player:Get[           | ata: 1024 read size                                                 |
| 0:01:07.430403 ARM0:Linux Player:Get[           | ata: 8323592, 1024, 3, 107, 500004 data-read                        |
| 0:01:07.430424 ARM0:Linux ENTRY                 | FCT: ctx=1131 caller=0x000095e8 callee=0x000091cc                   |
| 0:01:07.430451 ARM0:Linux EXIT                  | FCT: ctx=1131 caller=0x000095e8 callee=0x000091cc                   |
| 0:01:07.430465 ARM0:Linux Player:Get            | ata: "Send signal to processing task"                               |
| 0:01:07.430478 ARM0:Linux Player:Get            | ata: "Wait for data from driver"                                    |
| 0:01:07.430488 ARM0:Linux Driver:               | ead: "Received Read request "                                       |
| 0:01:07.430497 ARM0:Linux Driver:               | ead: wait event                                                     |
| 0:01:07.430507 ARM1:Linux Player:Process        | ata: "Received signal to process data."                             |
| 0:01:07.430576 ARM1:Linux ENTRY                 | FCT: ctx=1131 caller=0x00009cb8 callee=0x0000973c                   |
| 0:01:07.430588 ARM1:Linux Player:Process        | ata: pass1                                                          |
| 0:01:07.430615 ARM1:Linux Player:Process        | ata: pass2                                                          |
| 0:01:07.430642 ARM1:Linux Player:Process        | ata: pass3 <sub>rt</sub>                                            |
| 0:01:07.430663 ARM1:Linux EXIT                  | FCT: ctx=1131 <sup>#</sup> caller=0x00009cb8 callee=0x0000973c      |
| 0:01:07.430857 ARM1:Linux Driver:w              | ite: "Received Write request"                                       |
| 0:01:07.430890 ARM1:Linux Sys                   | Log: "[96964.380000] write done."                                   |
| 0:01:07.433318 ARM1:Linux Driver:w              | ite: "Write request completed"                                      |
| 0:01:07.433328 ARM1:Linux Player:Process        | ata: 8323840, 1024, 3, 107, 0 data-write                            |
| 0:01:07.433340 ARM1:Linux Player:Process        | ata: "Wait for signal from capture thread"                          |
| 0:01:07.930315 ARM0:Linux Dri                   | ver: 102 IRQ#                                                       |
| 0:01:07.930322 ARM0:Linux Driver:               | ead: resume                                                         |
|                                                 |                                                                     |
|                                                 |                                                                     |
| 📎 Session Status 📮 Console 🍳 Error Log 📌 Termin | al 🕱 👘 🖓 Details 🖉 🕼 🖏 🖓 🗒 🖓                                        |
| SSH: (root@10.18.190.56 - CONNECTED)            | 🕅 💦 🛅 🕞 🧥 Timestamp Component 🛛 Trace id 🛛 Context i Hint 🛛 Payload |
| 125: read dma[1], elapsed 499 ms                |                                                                     |
| 125: calc dma[1]done.                           |                                                                     |
| ^CStopping test                                 |                                                                     |
| root@ds25-stih415-0:~#                          |                                                                     |
| <u>د</u> ۱۱۱                                    |                                                                     |
| SSH: (root@10.18.190.56 - CONNECTED)            | 🔅 Filters deactivated.                                              |
|                                                 | · · · · · · · · · · · · · · · · · · ·                               |

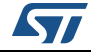

## Appendix C mttd

By default, the mttd trace backend daemon is enabled for run-level 3 in Linux.

Use the configuration script in /etc/init.d to issue the regular service management commands:

/etc/init.d/mttd {start|stop|reload|restart|force-reload|reload-or-restart}

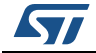

## **Revision history**

| Date        | Revision | Changes                                                                                                    |
|-------------|----------|----------------------------------------------------------------------------------------------------|
| 10-Jan-2013 | 1        | Initial release.                                                                                                    |
| 22-May-2013 | 2        | Updated for ATL rev 1.2.<br>Updates to Introduction on page 1.<br>Updates to Preface on page 6<br>Update to Figure 2 on page 10.<br>Updates to Chapter 2: Product installation on page 12 to reflect that<br>fact that the ATL rev 1.2 is distributed as three packages instead of<br>two.<br>Added Section 2.1: Dependencies on page 12.<br>Update to Table 4: Location of host tools on page 16.<br>Update to Section 2.4: Configure the kernel on page 16.<br>Update to Section 4.2: ATL GUI overview on page 22 to add more<br>information about the GUI perspective.<br>Update to Section 4.4: Tracing using printk on page 29.<br>Update to Section 4.5: KPTrace on page 31 to provide more<br>information about trace files.<br>Updates to Section 4.6: User traces on page 32.<br>Added Section 5.6: Launch KPTrace on page 35.<br>Added Section 5.6: Launch KPTrace on page 36.<br>Added Section 5.8: Launch KPTrace and log trace to trace port on<br>page 37.<br>Changed title of Appendix A: Program example using MTT-API to<br>generate traces on page 38.<br>Changed title of Appendix B: Kernel module example using MTT-API<br>to generate traces on page 40. |
| 30-Oct-2013 | 3        | Update to <i>Chapter 2: Product installation on page 12.</i><br>Added note following <i>Figure 6 on page 19.</i><br>Update to <i>Figure 10 on page 23.</i><br>Update to <i>Section 4.3.1: Configure and launch a trace session on page 24.</i><br>Update to <i>Figure 11 on page 24.</i><br>Update to <i>Figure 16 on page 28.</i><br>Update to <i>Figure 18 on page 31.</i><br>Update to <i>Figure 19 on page 33.</i>                                                                                                    |

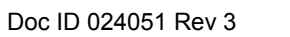

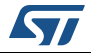

#### Please Read Carefully:

Information in this document is provided solely in connection with ST products. STMicroelectronics NV and its subsidiaries ("ST") reserve the right to make changes, corrections, modifications or improvements, to this document, and the products and services described herein at any time, without notice.

All ST products are sold pursuant to ST's terms and conditions of sale.

Purchasers are solely responsible for the choice, selection and use of the ST products and services described herein, and ST assumes no liability whatsoever relating to the choice, selection or use of the ST products and services described herein.

No license, express or implied, by estoppel or otherwise, to any intellectual property rights is granted under this document. If any part of this document refers to any third party products or services it shall not be deemed a license grant by ST for the use of such third party products or services, or any intellectual property contained therein or considered as a warranty covering the use in any manner whatsoever of such third party products or services or any intellectual property contained therein.

UNLESS OTHERWISE SET FORTH IN ST'S TERMS AND CONDITIONS OF SALE ST DISCLAIMS ANY EXPRESS OR IMPLIED WARRANTY WITH RESPECT TO THE USE AND/OR SALE OF ST PRODUCTS INCLUDING WITHOUT LIMITATION IMPLIED WARRANTIES OF MERCHANTABILITY, FITNESS FOR A PARTICULAR PURPOSE (AND THEIR EQUIVALENTS UNDER THE LAWS OF ANY JURISDICTION), OR INFRINGEMENT OF ANY PATENT, COPYRIGHT OR OTHER INTELLECTUAL PROPERTY RIGHT.

ST PRODUCTS ARE NOT DESIGNED OR AUTHORIZED FOR USE IN: (A) SAFETY CRITICAL APPLICATIONS SUCH AS LIFE SUPPORTING, ACTIVE IMPLANTED DEVICES OR SYSTEMS WITH PRODUCT FUNCTIONAL SAFETY REQUIREMENTS; (B) AERONAUTIC APPLICATIONS; (C) AUTOMOTIVE APPLICATIONS OR ENVIRONMENTS, AND/OR (D) AEROSPACE APPLICATIONS OR ENVIRONMENTS. WHERE ST PRODUCTS ARE NOT DESIGNED FOR SUCH USE, THE PURCHASER SHALL USE PRODUCTS AT PURCHASER'S SOLE RISK, EVEN IF ST HAS BEEN INFORMED IN WRITING OF SUCH USAGE, UNLESS A PRODUCT IS EXPRESSLY DESIGNATED BY ST AS BEING INTENDED FOR "AUTOMOTIVE, AUTOMOTIVE SAFETY OR MEDICAL" INDUSTRY DOMAINS ACCORDING TO ST PRODUCT DESIGN SPECIFICATIONS. PRODUCTS FORMALLY ESCC, QML OR JAN QUALIFIED ARE DEEMED SUITABLE FOR USE IN AEROSPACE BY THE CORRESPONDING GOVERNMENTAL AGENCY.

Resale of ST products with provisions different from the statements and/or technical features set forth in this document shall immediately void any warranty granted by ST for the ST product or service described herein and shall not create or extend in any manner whatsoever, any liability of ST.

ST and the ST logo are trademarks or registered trademarks of ST in various countries. Information in this document supersedes and replaces all information previously supplied. The ST logo is a registered trademark of STMicroelectronics. All other names are the property of their respective owners.

© 2013 STMicroelectronics - All rights reserved

STMicroelectronics group of companies

Australia - Belgium - Brazil - Canada - China - Czech Republic - Finland - France - Germany - Hong Kong - India - Israel - Italy - Japan -Malaysia - Malta - Morocco - Philippines - Singapore - Spain - Sweden - Switzerland - United Kingdom - United States of America

www.st.com

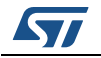

Doc ID 024051 Rev 3